#### СХЕМА И ПОРЯДОК ПРОЦЕССА ОТПРАВКИ ОТЧЁТА В РАМКАХ ПРОГРАММНО-ЦЕЛЕВОГО ФИНАНСИРОВАНИЯ (далее – ПЦФ)

- 1. Регистрация научно-технической программы (далее НТП)
  - ✓ Одобрение НТП координатором (сотрудником АО «НЦГНТЭ»)
     Департамента формирования информационных ресурсов (далее ДФИР)
- 2. Регистрация научного проекта, получение номера государственной регистрации (далее РК)
  - ✓ Одобрение научного проекта координатором ДФИР
- 3. Подача отчёта и получение инвентарного номера (далее ИК)
  - ✓ Одобрение отчёта координатором ДФИР
- 4. Подача квартального отчёта по форме Ф4
  - ✓ Одобрение квартального отчёта координатором ДФИР
- 5. Подача годового отчёта по форме 3-нт
  - ✓ Одобрение годового отчёта координатором ДФИР
- 6. Корректировка НТП, Форма Ф1 корректировка
  - ✓ Одобрение корректировки сотрудником ДФИР

Для регистрации НТП необходимо перейти по одноименной меню «Регистрация научно-технической программы (НТП)» см. [1] на рис. ниже. Для начало у Вас должна быть одобренная заявка по ПЦФ в системе is.ncste.kz.

| IS.NCSTE.KZ                                       | =                |           | ₹¢                     | Объявления 🔍 Д Уведомле | екин                           |            |
|---------------------------------------------------|------------------|-----------|------------------------|-------------------------|--------------------------------|------------|
| Главная                                           | Регистр          | ация      | программы              |                         | 1000                           |            |
| Конкурсы 🗸                                        | Illudo           |           |                        |                         | Найти                          | Очистить   |
| Ассистент                                         | # программы      | ирн       | Наименование программы |                         | Статус                         |            |
| Член исслед. группы                               | 1 K.3174         |           |                        |                         | На доработке 🥗<br>(Примечание) | Действие 🕶 |
| Мои заявки                                        | Общее количество | 1 записей |                        |                         |                                |            |
| Регистрация научно<br>технической программы (НТП) |                  |           |                        |                         |                                |            |
| Регистрация научного проекта                      |                  |           |                        |                         |                                |            |
| Мои отчеты 🗸 🗸                                    |                  |           |                        |                         |                                |            |
| Список отчетов                                    |                  |           |                        |                         |                                |            |
| Список квартальных отчетов                        |                  |           |                        |                         |                                |            |
| Список годовых отчетов                            | -0               |           |                        |                         |                                |            |
| Профиль                                           |                  |           |                        |                         |                                |            |
| Справочник организаций                            |                  |           |                        |                         |                                |            |
| Эксперт 🗸                                         |                  |           |                        |                         |                                |            |
| Объявления                                        |                  |           |                        |                         |                                |            |

Для регистрации НТП, на странице «Регистрация научно-технической программы» в списке одобренных заявок по ПЦФ необходимо нажать на кнопку «Действие» и «Редактировать» см. [2] на рисунке.

\* Если на данной странице у вас нет программ, посмотрите статус Ваших программ в меню «Мои заявки». Если нет программ со Статусом «Одобрено ННС» обратитесь в АО «НЦГНТЭ» и сообщите о данной проблеме.

| IS.NCSTE.KZ                                       | ≡                          | 📢 Объявления 🧕 🗘 Уведон | иления         |
|---------------------------------------------------|----------------------------|-------------------------|----------------|
| Глаеная                                           | Регистрация                | программы               |                |
| Конкурсы 🗸                                        | Illudes                    |                         | Наити Очистить |
| Ассистент                                         | # программы ИРН            | Наименование программы  | Статус         |
| Член исслед. группы                               | 1 8405236364               |                         | Действие -     |
| Мои заявки                                        | Общее количество 1 записей |                         |                |
| Регистрация научно<br>технической программы (НТП) |                            |                         |                |
| Регистрация научного проекта                      | -0                         |                         |                |
| Мои отчеты                                        |                            |                         |                |
| Профиль                                           |                            |                         |                |
| Справочник организаций                            |                            |                         |                |
| Эксперт 🗸                                         |                            |                         |                |
| Объявления                                        |                            |                         |                |

Далее необходимо заполнить все и появившейся поля формы (указать все этапы) \*Все загружаемые файлы необходимо максимально сжимать!

| Назад                   |                                                                                |                                 |                                     |                        |           |
|-------------------------|--------------------------------------------------------------------------------|---------------------------------|-------------------------------------|------------------------|-----------|
|                         | Показатели                                                                     | развернутои п                   | ограммы                             |                        |           |
|                         | на 2018                                                                        | - 2020                          | годы                                |                        |           |
|                         |                                                                                |                                 |                                     |                        |           |
| Руководитель программ   | Mbl:                                                                           |                                 |                                     |                        |           |
| Сроки выполнения програ | аммы: 2018 - 2020 гг.                                                          | Объем финанс                    | ирования на 2018 год тенге, на 2019 | год тенге, на 2020 год |           |
| Основание для выполнен  | иия программы на русском *                                                     |                                 |                                     |                        |           |
| На русском              |                                                                                |                                 |                                     |                        | 4         |
| Основание для выполнен  | иия программы на казахском *                                                   |                                 |                                     |                        |           |
| На казахском            |                                                                                |                                 |                                     |                        | 6         |
| Сопроводительное письм  | no*                                                                            |                                 |                                     |                        |           |
| Выберите файл Файл не   | выбран                                                                         |                                 |                                     |                        |           |
| Документ подтверждающи  | ий финансирование*                                                             |                                 |                                     |                        |           |
| Выберите файл Файл не   | выбран                                                                         |                                 |                                     |                        |           |
| Пояснительная записка н | а русском*                                                                     |                                 |                                     |                        |           |
| Выберите файл Файл не   | выбран                                                                         |                                 |                                     |                        |           |
| Пояснительная записка н | а казахском*                                                                   |                                 |                                     |                        |           |
| Выберите файл Файл не   | выбран                                                                         |                                 |                                     |                        |           |
| Ответственный исполни   | тель работы                                                                    | Сохранить                       |                                     |                        |           |
| ΦΝΟ                     |                                                                                |                                 |                                     |                        |           |
| Численность специа      | алистов, необходимых для выполнения программы, человек                         |                                 |                                     |                        |           |
| Наименование головной   | Бизнес<br>идентификационный<br>номер/<br>й Индивидуальный<br>ипонтификационный | Признак<br>аккредит<br>организа | щий<br>ий Споление                  | Понтора Кациницая      | Reizoo no |

Код межгосударственного рубрикатора и ключевое слово заполняете нажав на кнопку «+» [1]. В появившемся окне выбираете из списка код межгосударственного рубрикатора, для ключевого слова необходимо заполнить каждое слово или словосочетание с новой строки и нажать на «+» см. [3] рис. ниже. После заполнения всех полей нажмите на кнопку «Добавить» см. [4].

| Скачать 🖍               |                                     | Добавление                             |                                              |                                                  |                                                                         |                                     | ×                   |         |          |                |                      |   |           |
|-------------------------|-------------------------------------|----------------------------------------|----------------------------------------------|--------------------------------------------------|-------------------------------------------------------------------------|-------------------------------------|---------------------|---------|----------|----------------|----------------------|---|-----------|
| Документ подт           | тверждающий финанс                  |                                        |                                              |                                                  |                                                                         |                                     |                     |         |          |                |                      |   |           |
| Поленитоти из           |                                     | Классификатор                          | ы МРНТИ                                      |                                                  |                                                                         |                                     |                     |         |          |                |                      |   |           |
| Скачать                 | и записка на русском                |                                        |                                              |                                                  |                                                                         |                                     | 1000                |         |          |                |                      |   |           |
| Пояснительна            | я записка на казахско               | Раздел                                 | Гюд                                          | раздел                                           | Подраздел                                                               | Код                                 | +                   |         |          |                |                      |   |           |
| Скачать 🖍               |                                     | 13 - КУЛЬТУРА.                         | КУЛЬТУРО. 🗸 🗸                                | <ol> <li>Библиография, Библ</li> </ol>           | ио 🗸 21 - Библиография и отд                                            | елі - 13.41.3                       | 21 🗙                |         |          |                |                      |   |           |
| Ответственн             | ый исполнитель рабо                 |                                        |                                              |                                                  |                                                                         |                                     |                     |         |          |                |                      |   |           |
| ΦИΟ                     |                                     |                                        |                                              |                                                  |                                                                         |                                     |                     |         |          |                |                      |   |           |
|                         |                                     | буквами каждое с но                    | слов должен включать с<br>вой строку.        | и э до тэ слов. ключевые                         | слова приводятся в именительном пад                                     | еже и печатаютс                     | и строчными         |         |          |                |                      |   |           |
| Численнос               | ть специалистов                     | Примеры ключевых                       | х слов, требующих по                         | пного написания                                  |                                                                         |                                     |                     |         |          |                |                      |   | _         |
|                         | Бизн                                | Дифференциальные<br>обусповленные забо | уравнения с частными<br>левания. Обыкновенны | производными, Саморасп<br>е лифференциальные ура | оостраняющийся высокотемпературны<br>внения. Автоматизированные системы | й синтез, Экологи<br>управления Рал | ически<br>иационно- |         |          |                |                      |   |           |
|                         | иден<br>номе                        | стимулированные пр                     | оцессы, Структурно-фа                        | зовые превращения, Сист                          | емная красная волчанка.                                                 | 1. Providence of the second         |                     |         |          |                |                      |   |           |
| Наименовани организации | ие головной Инди<br>(полное и илент | Ключевые слов                          | за                                           |                                                  |                                                                         |                                     |                     | Локтора | Канлилат |                | Локтор по            |   |           |
| аббревиатур             | а)" номе                            |                                        |                                              | н                                                | a kazavevou                                                             |                                     |                     | наук    | наук     | PhD            | профилю              |   |           |
| Казахстанско-           | Немецкий 123                        | па русском                             |                                              |                                                  |                                                                         |                                     |                     | 1       | 2        | 2              | 2                    |   | <u>عا</u> |
| Университет             | 120                                 |                                        |                                              |                                                  |                                                                         |                                     |                     |         | 5        | 2              | 2                    |   |           |
|                         |                                     |                                        |                                              |                                                  |                                                                         |                                     |                     |         |          |                |                      |   |           |
|                         |                                     |                                        |                                              |                                                  |                                                                         |                                     |                     | 1       |          |                |                      |   |           |
|                         |                                     |                                        |                                              |                                                  |                                                                         | Лобавить                            | Закрыть             |         |          |                |                      |   |           |
|                         |                                     |                                        |                                              | _                                                | 4                                                                       | Hoodonio                            | curporte            |         |          |                |                      |   |           |
| Шифр зада               | Наименование задан                  |                                        | Код Межгосударств                            | Аббревиатура орган                               | Фамилия, имя, отчество, ученая ст                                       | Планируе                            | Бюджет              |         |          | Ожидаемые резу | ультаты <sup>®</sup> | E | ÷         |
| работы                  |                                     |                                        | научно-технической                           | щей задание, этап р                              | дания, этапа работы                                                     | выполнен                            |                     |         |          |                |                      |   |           |
|                         |                                     |                                        | информации / Ключ<br>евые слова"             | абот                                             |                                                                         | ия работы<br>(квартал, г            |                     |         |          |                |                      |   |           |
|                         |                                     |                                        |                                              |                                                  |                                                                         | од)"                                |                     |         |          |                |                      |   |           |
| 01                      | Наименование на ру                  | сском                                  | F                                            |                                                  | ФИО                                                                     | Начало                              | Фундаменталы        | ные     |          | На русском     |                      |   |           |
|                         | Наименование на                     | русском                                |                                              |                                                  | ФИО                                                                     | ~                                   |                     |         |          | in promon      |                      |   |           |
|                         | Наименование на ка                  | захском                                |                                              | <b>v</b>                                         | Полжность на русском                                                    |                                     | Прикладные          |         |          | He wasawayay   |                      |   |           |
|                         | Наименование на                     | казахском                              |                                              |                                                  | Полжность на русском                                                    |                                     |                     |         |          | на казахском   |                      |   |           |
|                         |                                     |                                        |                                              |                                                  | Должность на русском                                                    | Окончание                           |                     |         |          |                |                      |   |           |

После завершения заполнения каждого пункта или этапа необходимо нажимать на кнопки «Сохранить» смотрите пункты [2], [4] и [6] на рисунке ниже, иначе ваши данные исчезнут. Если у Вас несколько проектов в рамках одной программы в соответствующей строке выберите тип «Проект» [7].

| Ответственн                         | ый исполнитель р           | аботы                          |                           |                                                     |                                                              |                                 |                                               | Cox                                                        | ранить                                         |                                                             |                       |                         |                  |                   |   |
|-------------------------------------|----------------------------|--------------------------------|---------------------------|-----------------------------------------------------|--------------------------------------------------------------|---------------------------------|-----------------------------------------------|------------------------------------------------------------|------------------------------------------------|-------------------------------------------------------------|-----------------------|-------------------------|------------------|-------------------|---|
| численнос                           | ть специалист              | ов, необходим                  | ных для выполнения пр     | ограмм                                              | ы (человек)                                                  |                                 |                                               | 0                                                          | -0                                             |                                                             |                       |                         |                  |                   |   |
|                                     |                            |                                | *                         |                                                     |                                                              |                                 |                                               | Численность специ                                          | алистов, необходи                              | мых для вы                                                  | полнения програ       | аммы (человек)          |                  |                   |   |
|                                     | Бизне<br>идент             | эс<br>ификационный             |                           |                                                     |                                                              |                                 | Іризнак                                       |                                                            | В том числе:                                   |                                                             |                       |                         |                  |                   |   |
| Наименовани<br>головной орг         | ие номер<br>ганизации Инди | »/<br>видуальный               |                           |                                                     |                                                              | a                               | ккредитаций<br>рганизаций                     |                                                            |                                                | ИЗН                                                         | их имеющих сте        | пень                    |                  |                   |   |
| (полное и<br>аббревиатур            | а) <sup>и</sup> номер      | ификационный<br>Э <sup>8</sup> | Ф.И.О первого руководител | я                                                   | Должность*                                                   |                                 |                                               | Bcero*                                                     | образованием                                   | Дов                                                         | тор наук              | Кандидат наук           | PhD              | Доктор по профилю |   |
|                                     |                            |                                |                           |                                                     | На русском                                                   |                                 | v                                             |                                                            | -                                              |                                                             |                       | 18                      | -                |                   |   |
|                                     |                            |                                |                           |                                                     |                                                              |                                 |                                               |                                                            |                                                |                                                             |                       |                         |                  |                   |   |
|                                     |                            |                                |                           |                                                     | На казахском                                                 |                                 |                                               |                                                            |                                                |                                                             |                       |                         |                  |                   |   |
|                                     |                            |                                |                           |                                                     | языке                                                        |                                 |                                               |                                                            |                                                |                                                             |                       |                         |                  |                   |   |
|                                     |                            |                                |                           |                                                     |                                                              |                                 |                                               |                                                            |                                                |                                                             |                       |                         |                  |                   | 3 |
| Шифр зад<br>ания, этап<br>а работы" | Наименование за            | дания, этапа <sup>к</sup>      |                           | Код Меж<br>ного руб<br>чно-техн<br>ормации<br>слова | тосударствен<br>ірикатора нау<br>ической инф<br>и / Ключевые | Аббри<br>изаци<br>щей з<br>абот | евиатура орга<br>ии, выполняю<br>адание, этап | н Фамилия, имя, от<br>епень, должності<br>дания, этапа раб | гчество, ученая ст<br>ь руководителя за<br>оты | Планируе<br>мые срокі<br>выполнен<br>ия работь<br>(квартал, | Бюджет<br>и<br>і<br>г |                         | Ожидаемые резуль | Tatu <sup>a</sup> | ŀ |
|                                     |                            |                                |                           |                                                     |                                                              |                                 |                                               |                                                            |                                                | од)"                                                        |                       |                         |                  |                   |   |
| 01                                  | наименование на            | а русском языке                | *                         | E .                                                 |                                                              | •                               | ×                                             | <b>1</b> ×                                                 |                                                | начало                                                      | Фундамента            | пьные                   |                  |                   | ÷ |
| Тип                                 |                            |                                | . //                      |                                                     |                                                              |                                 | ,                                             |                                                            |                                                |                                                             | Прикладные            |                         |                  |                   |   |
| Tipo 🔹                              | Наименование на            | а казахском языке              | *                         |                                                     |                                                              |                                 |                                               | Должность на ру                                            | сском языке                                    |                                                             |                       |                         |                  | F                 |   |
| Проект<br>Задание                   |                            |                                | Ť.                        |                                                     |                                                              |                                 |                                               |                                                            |                                                | Uкончани<br>IV •                                            | е Проектно-ко         | нструкторские и         |                  |                   |   |
| Этап                                |                            |                                |                           |                                                     |                                                              |                                 |                                               | Должность на ка                                            | захском языке                                  |                                                             | технологиче           | ские работы             |                  |                   |   |
|                                     |                            |                                |                           |                                                     |                                                              |                                 |                                               |                                                            |                                                |                                                             | Изготорлации          |                         |                  |                   |   |
|                                     |                            |                                |                           |                                                     |                                                              |                                 |                                               |                                                            |                                                |                                                             | партий издел          | лий (продукции)         |                  |                   |   |
|                                     |                            |                                |                           |                                                     |                                                              |                                 |                                               |                                                            |                                                |                                                             |                       |                         |                  |                   |   |
|                                     |                            |                                |                           |                                                     |                                                              |                                 |                                               |                                                            |                                                |                                                             | Проектные р           | аботы для строительства |                  |                   |   |
|                                     |                            |                                |                           |                                                     |                                                              |                                 |                                               |                                                            |                                                |                                                             |                       |                         |                  |                   |   |
|                                     |                            |                                |                           |                                                     |                                                              |                                 |                                               |                                                            |                                                |                                                             |                       |                         |                  |                   |   |

После того как Вы заполнили все пункты необходимо нажать на кнопку «Назад» [1] или на меню «Регистрация научнотехнической программы (НТП)» [2]. Для того чтобы перейти на список Ваших программ.

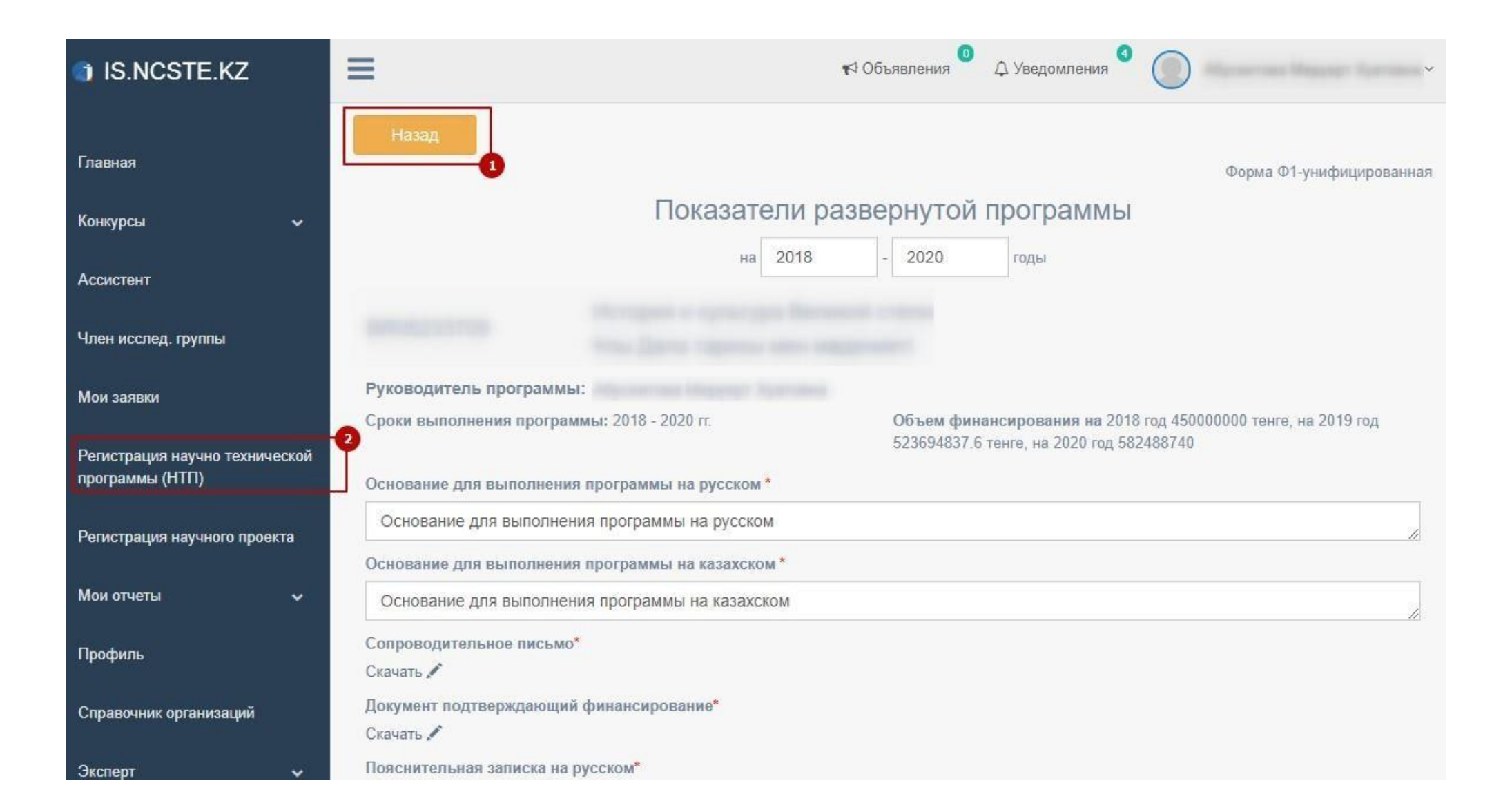

Для подачи программы необходимо иметь электронно-цифровую подпись (далее - ЭЦП). На странице списка программ нажмите на кнопку «Действие» и «Отправить», после чего появится модальное окно для ЭЦП которую вы можете увидеть на следующей странице.

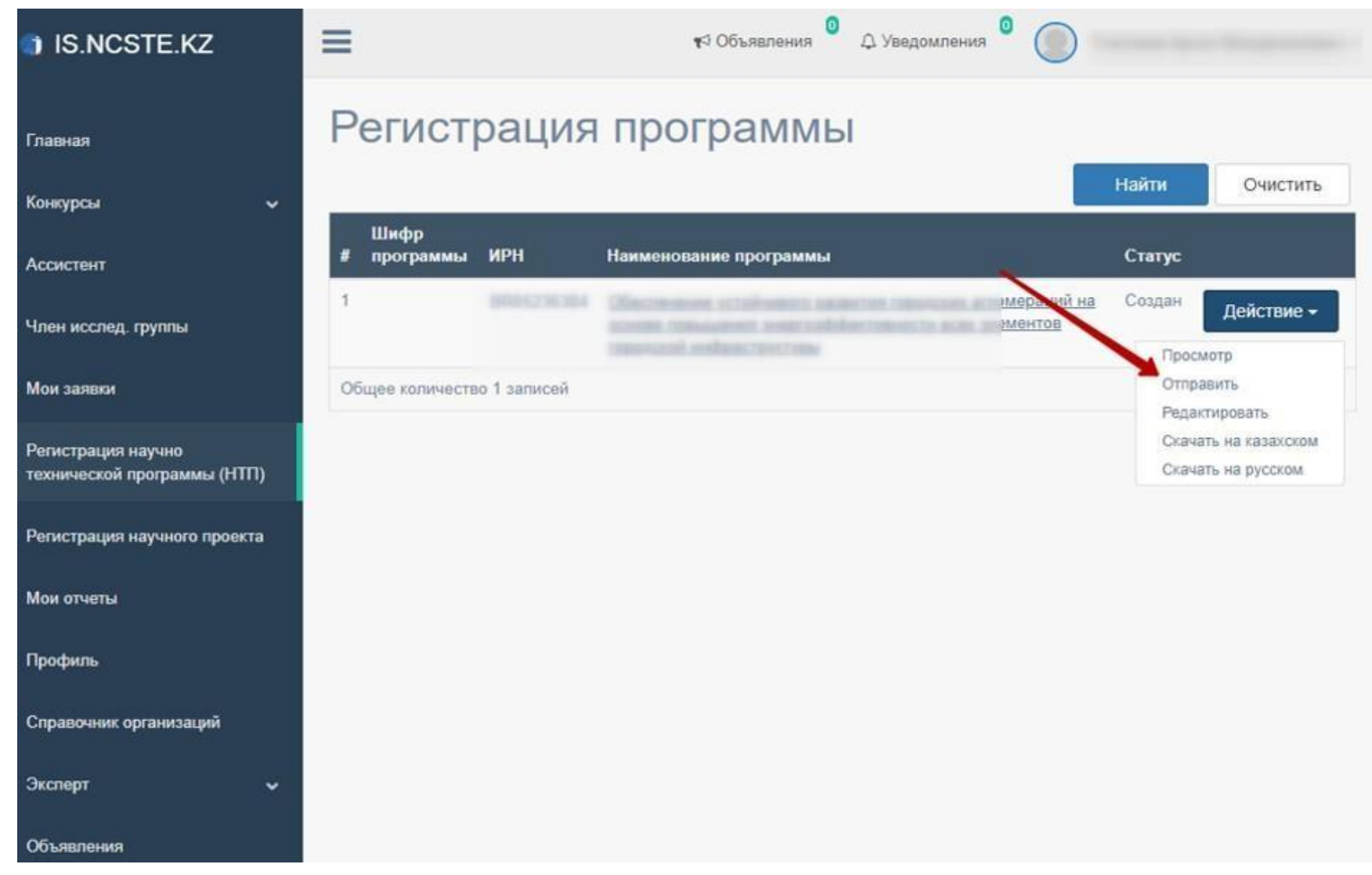

Подтверждение с помощью электронной цифровой подписи (ЭЦП)

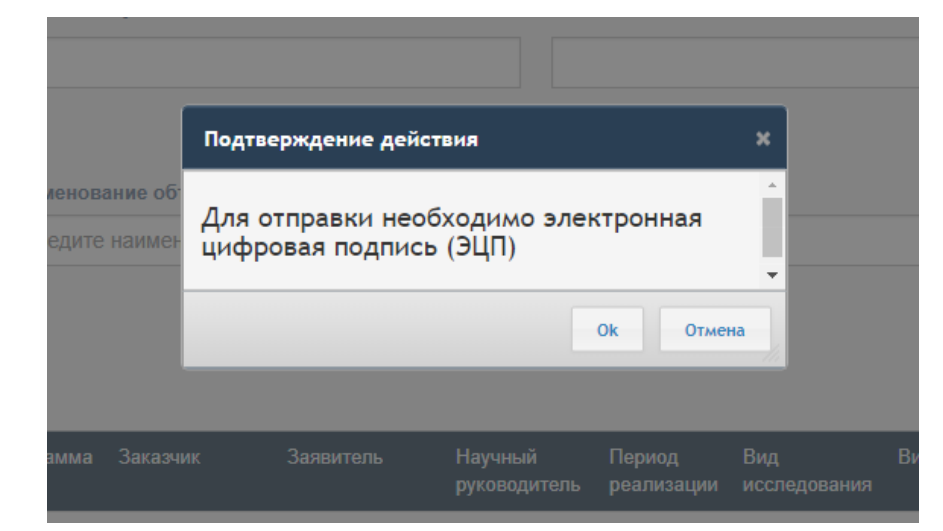

| Гип хранилища:                                        |                       | Персональн                     | ый компьютер     |                       |
|-------------------------------------------------------|-----------------------|--------------------------------|------------------|-----------------------|
| Туть к хранилищу:                                     |                       | C:\Users\                      | Documents\RSA256 | _5f3e86e8916b29fa7340 |
| Зведите пароль на хранили                             | ще ключей:            | *****                          |                  | ()                    |
|                                                       |                       | Открыт                         | ъ                | Отмена                |
| <b>Данные выбранного кл</b><br>Уникальное имя владель | <b>юча</b><br>ца:     | -                              |                  |                       |
| Срок действия:<br>Серийный номер:                     | 20.10.2017            | 7 (17:37) - <mark>20.</mark> 1 | 0.2018 (17:37)   |                       |
| Имя издателя:                                         | <mark>ҰЛТТЫҚ</mark> К | уәландырушы                    | ОРТАЛЫҚ (RSA)    |                       |
| Алгоритм:                                             | RSA                   |                                |                  |                       |
|                                                       |                       | 112                            |                  | 1946                  |

Для работы с ЭЦП необходимо установленное программное обеспечение NCALayer. Иначе в системе выводиться ошибка указанная ниже на рисунке. Инструкция по работе с NCALayer находиться по адресу разработчика данного программного обеспечения <u>https://pki.gov.kz/index.php/ru/ncalayer</u>

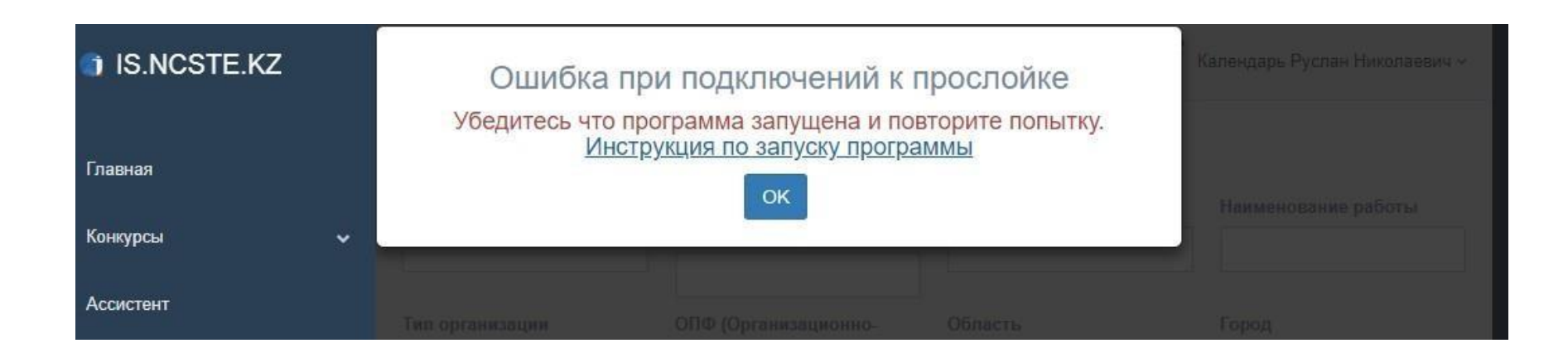

После успешной подписи ЭЦП программа будет отправлена в Департамент формирования информационных ресурсов АО «НЦГНТЭ» и проверена сотрудниками ДФИР. После проверки статус НТП может быть изменен на: «на доработке» или «принято»

Сохранено Объект успешно отправлен в АО "НЦГНТЭ" в Делартамент формирования информационных ресурсов РЕГИСТРАЦИЯ ПРОГРАММЫ ИРН Наименование программы ИРН Наименование программы Статус Статус Общее количество 1 записей

В случае, если статус НТП изменен на «на доработке», необходимо проверить примечание, исправить и заново отправить как описано выше.

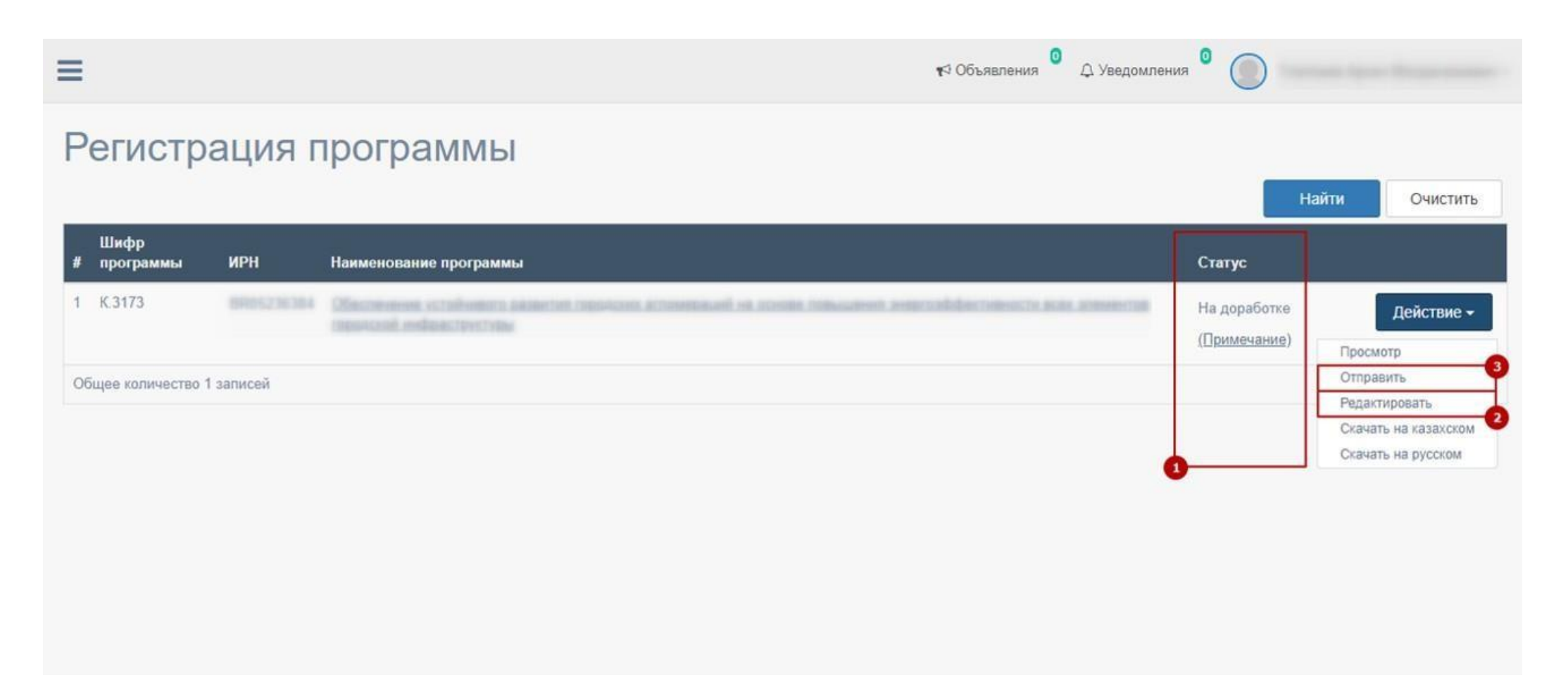

В случае, если статус НТП изменен на «принято», запоминаем ИРН<sup>1</sup> и переходим на страницу регистрации научного проекта нажав на одноименную главное меню.

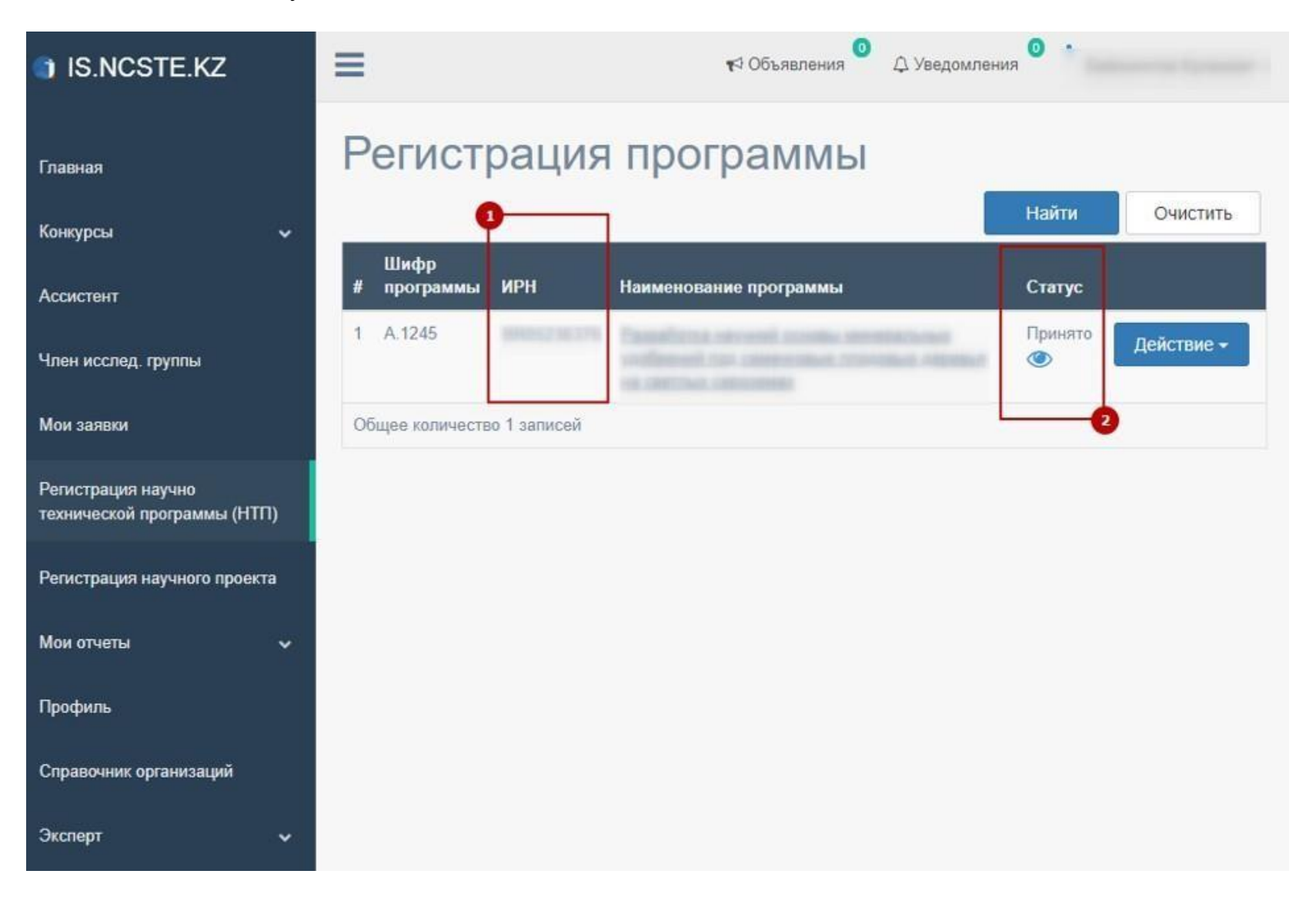

0 Ξ IS.NCSTE.KZ ⊲ Объявления Д Уведомления Регистрация научного проекта Главная Номер госрегистрации Введите номер или Наименование работы Заявитель наименование объекта Конкурсы Ассистент Тип организации ОПФ (Организационно-Область Город правовая форма) 4  $\sim$ Член исслед, группы 6 Мои заявки Адрес Регистрация научно технической программы (НТП) Найти Очистить Наименование Регистрация научного проекта Наименование работы на работы на Номер Дата Добавить госрегистрации ИРН Заявитель русском Статус регистрации казахском Мои отчеты Профиль Справочник организаций Эксперт ~

Нажмите на кнопку «Добавить» чтобы начать регистрацию проекта

Объявления

При нажатии на кнопку «Добавить» откроется форма для заполнения проекта. Вам необходимо выбрать проект с выпадающего списка и заполнить все поля.

\*Все загружаемые файлы необходимо максимально сжимать!

| IS.NCSTE.KZ                                                     | =                                                                                                    | ка Объявления Ор Уведомления                                                                  |
|-----------------------------------------------------------------|----------------------------------------------------------------------------------------------------|-----------------------------------------------------------------------------------------------|
| Главная<br>Конкурсы                                             | Назад<br>Основная информа<br>Выберите проект:                                                                                                    | ация                                                                                          |
| Член исслед. группы                                             | Наименование<br>работы на русском                                                                                                    |                                                                                               |
| мои заявки<br>Регистрация научно технической<br>программы (НТП) | Наименование<br>работы на<br>казахском                                                                                                    |                                                                                               |
|                                                                 | Сканированная верси<br>сопроводительного п<br>"НЦГНТЭ" (казахский,<br>Доступные расшире<br>pdf,png,gif,jpeg,jpg,br<br>Максимальный разме<br>Килобайт<br>Выберите файл | я<br>исьма в АО<br>русский) *<br>чия файлов:<br>пр.pdf.doc,docx<br>р файлов 5120<br>Отчеpdf ✔ |

После завершения заполнения всех полей вернитесь на страницу списка проектов нажав на кнопку «Назад» или на меню «Регистрация научного проекта». На странице списка Ваших проектов (Регистрация научного проекта) нажмите на кнопку «Действие» и «Отправить» как указано на рис. ниже.

| Номер госрегистрации    | 1   | Введите номер или наименовани<br>объекта | е Заявитель                          |                                        |        | Чаименование р               | аботы      |
|-------------------------|-----|------------------------------------------|--------------------------------------|----------------------------------------|--------|------------------------------|------------|
| Тип организации         | ~   | ОПФ (Организационно-правовая<br>форма)   | Область                              |                                        | ~      | Город                        |            |
| Адрес                   |     |                                          | Ň                                    |                                        |        |                              |            |
|                         |     |                                          |                                      |                                        |        |                              |            |
| Номер<br>госрегистрации | ирн | Заявитель                                | Наименование<br>работы на<br>русском | Наименование<br>работы на<br>казахском | Статус | Найти<br>Дата<br>регистрации | Очі<br>Доб |

Для подачи необходимо электронно-цифровая подпись. Подтверждение с помощью электронной цифровой подписи (ЭЦП) указано ниже на рисунках и описано выше в данной документации при регистрации программы.

|                                           | Подтверждение дей                   | ствия                     |                      | ×      |
|-------------------------------------------|-------------------------------------|---------------------------|----------------------|--------|
| <mark>ленование об</mark><br>едите наимен | Для отправки нес<br>цифровая подпис | обходимо элен<br>:ь (ЭЦП) | ктронная             | *<br>• |
|                                           |                                     |                           | Ок Отме              | на     |
|                                           |                                     |                           |                      |        |
|                                           |                                     | Научный<br>руководитель   | Период<br>реализации |        |

| Гип хранилища:                                         |                                             | Персональный компьютер         |                           |
|--------------------------------------------------------|---------------------------------------------|--------------------------------|---------------------------|
| Туть к хранилищу:                                      |                                             | C:\Users\ ,Documents\RS        | A256_5f3e86e8916b29fa7340 |
| ведите пароль на храни                                 | лище ключей:                                | *****                          |                           |
|                                                        |                                             | Открыть                        | Отмена                    |
| RSA<@><br>Данные выбранного и<br>Уникальное имя владе! | ключа — — — — — — — — — — — — — — — — — — — |                                | v                         |
| Срок действия:<br>Серийный номер:                      | 20.10.2017                                  | 7 (17:37) - 20.10.2018 (17:37) |                           |
| Имя издателя:                                          | <mark>ҰЛТТЫҚ</mark> К                       | уӘЛАНДЫРУШЫ ОРТАЛЫҚ (RSA)      |                           |
| Алгоритм:                                              | RSA                                         |                                |                           |
|                                                        |                                             | Полянсать                      | Отмена                    |

После отправки, проект будет проверен сотрудниками ДФИР в порядке очереди. Статус проекта может быть изменен на: «принято» или «на доработке»

| -<br>Номер госрегистраци | и   | Введите номе<br>объекта | р или наименование             | Заявитель                              |        | Наименование ра              | боты                 |
|--------------------------|-----|-------------------------|--------------------------------|----------------------------------------|--------|------------------------------|----------------------|
| Тип организации<br>Адрес | V   | ОПФ (Организ<br>форма)  | вационно-правовая              | Область                                | ¥      | Город                        |                      |
|                          |     |                         |                                |                                        |        |                              |                      |
| Номер                    |     |                         | Наименование работы            | на Наименование                        |        | Найти<br>Лата                | Очистить             |
| Номер<br>госрегистрации  | ИРН | Заявитель               | Наименование работы<br>русском | на Наименование<br>работы на казахском | Статус | Найти<br>Дата<br>регистрации | Очистить<br>Добавить |

В случае, если статус РК изменен на «на доработке», необходимо проверить примечание, исправить и заново отправить

| Ion | ер госрегистрации       | и   | Введите номер или наименова<br>объекта | ание Заявител                        | пь                                          |        | Наименование раб             | боты                 |
|-----|-------------------------|-----|----------------------------------------|--------------------------------------|---------------------------------------------|--------|------------------------------|----------------------|
| ип  | организации             |     | ОПФ (Организационно-правов<br>форма)   | ая Область                           | 1                                           | ~      | Город                        |                      |
| Дļ  | ec                      |     |                                        |                                      |                                             |        |                              |                      |
|     |                         |     |                                        |                                      |                                             |        | -                            |                      |
|     | Номер<br>госрегистрации | ИРН | Заявитель                              | Наименование<br>работы на<br>русском | 1<br>Наименование<br>работы на<br>казахском | Статус | Найти<br>Дата<br>регистрации | Очистить<br>Добавить |

В случае, если статус РК изменен на «принято», запоминаем номер гос. регистрации<sup>1</sup> и переходим к подаче отчёта по программе.

| ION | ер госрегистраци        | 4   | Введите номер или наименова<br>объекта | ние Заяв                       | итель                            |                | Наименование рароты |                              |                    |
|-----|-------------------------|-----|----------------------------------------|--------------------------------|----------------------------------|----------------|---------------------|------------------------------|--------------------|
| ип  | организации             |     | ОПФ (Организационно-правова            | ая форма) Обла                 | асть                             | ~              | Город               |                              |                    |
| др  | ec                      |     |                                        |                                |                                  |                |                     |                              |                    |
|     |                         |     |                                        |                                |                                  |                |                     |                              |                    |
|     | Номер<br>госрегистрации | ирн | Заявитель                              | Наименование<br>работы на русс | Наименование<br>ком на казахском | е работы<br>Ст | атус ј              | Найти<br>Дата<br>регистрации | Очистит<br>Добавит |

Нажмите на меню «Мои отчеты» и введите полученный номер гос. регистрации (который получен при подаче проекта, см. 2 раздел данной документации). При вводе номера гос. регистрации выйдет список Ваших номеров из которых Вам необходимо выбрать соответствующий, для этого необходимо вводить номер гос. регистрации в ручную, не копируя. Далее выберите тип подаваемого отчёта (обычно АО «НЦГНТЭ» объявляет о приеме отчётов), и нажмите на кнопку «Добавить отчёт» см. [4] на рис. ниже.

| ) IS.NCSTE.KZ                                     | =                                                        |                                                      | <b>т</b> ⊅ Объявления <sup>0</sup> Д Уе                    | зедомления                                 |
|---------------------------------------------------|----------------------------------------------------------|------------------------------------------------------|------------------------------------------------------------|--------------------------------------------|
| Главная<br>Конкурсы 🗸                             | Форма поис<br>Введите номер<br>госрегистрации:<br>Фильтр | ка и регистрации от<br>0118Ркооо20<br>0118Ркооо20    | ГЧЕТА<br>Отчеты ГФ4 2017                                   | Добавить отчет<br>3                        |
| Член исслед. группы                               | Номер                                                    | Наименование объекта Введите наименование на русском | Статус                                                     | Год экспертизы                             |
| Мои заявки                                        |                                                          |                                                      |                                                            | Найти Очистить                             |
| Регистрация научно технической<br>программы (НТП) | Список отче                                              | тов                                                  |                                                            |                                            |
| Регистрация научного проекта                      | # Инвентарный ИРН Наи<br>№                               | іменование Программа Заказчик Заявитель  <br>        | Чаучный Период Вид<br>руководитель реализации исследования | Вид Примечание Готовность Статус<br>отчета |
| Мои отчеты                                        | Общее<br>количество 0<br>записей                         |                                                      |                                                            |                                            |
| Профиль                                           |                                                          |                                                      |                                                            |                                            |
| Справочник организаций                            |                                                          |                                                      |                                                            |                                            |
| Эксперт 🗸                                         |                                                          |                                                      |                                                            |                                            |
| Объявления                                        |                                                          |                                                      |                                                            |                                            |

Заполните необходимые поле формы и нажмите на кнопку «Сохранить»

| 107.09.2018       10       656561       10         Почета*       Условия распространения*       Наличие внедрения*         Промежуточный       10       Безвозмездно       10         Бликаций       12       12       23         Пичество книг*       Общее кол-во страниц*       14 | Дата | утверждения *   | Исход    | іящий № да | та *    |              | Инвен   | тарный №      |  |
|----------------------------------------------------------------------------------------------------|------|-----------------|----------|------------|---------|--------------|---------|---------------|--|
| п отчета* Условия распространения * Наличие внедрения *<br>Промежуточный ✓ Везвозмездно ✓ Внедрено<br>бликаций<br>ечественные публикации *<br>12<br>Личество книг*<br>Общее кол-во страниц *<br>24<br>В 45                                                                            |      | 07.09.2018      | <b>#</b> | 656561     |         |              |         |               |  |
| Промежуточный        Везвозмездно        Внедрено         бликаций        Зарубежные публикации *           12       23       Общее кол-во страниц *           24       24       45                                                                                                   | Типо | тчета*          | Услов    | ия распрос | гранени | IR *         | Налич   | ие внедрения* |  |
| бликаций<br>ечественные публикации * Зарубежные публикации *                                                                                                    |      | Промежуточный ~ |          | Безвозме   | ездно   | ~            |         | Внедрено      |  |
| B 24                                                                                                    | Коли | чество книг*    |          |            | Обще    | е кол-во стј | раниц " |               |  |
|                                                                                                    |      | 34              |          |            |         | 45           |         |               |  |

Указанные публикации необходимо прикрепить, для этого введите в поле «Прикрепить еще» наименование публикации или патента и нажмите на кнопку «Добавить» см [1] рис. Ниже

\*Все загружаемые файлы необходимо максимально сжимать!

| аздел*                                                                                                    | Подраздел*                                                                                                    | Подраздел <sup>ь</sup>                                                                                                    | Код                                                                                                    |                                        |
|----------------------------------------------------------------------------------------------------|----------------------------------------------------------------------------------------------------|----------------------------------------------------------------------------------------------------|----------------------------------------------------------------------------------------------------|----------------------------------------|
| 05 - ДЕМОГРАФИЯ                                                                                                    | • 31 - История населен                                                                                                    | ия. Историческ 🔻 19 - История нас                                                                                              | еления стран Азии 🔻 05.31.19                                                                               |                                        |
| рикрепляемые файль<br>Электронные версии заявок і<br>направляется электронные в                                        | рикреплённые в информационной систе<br>срсии заявок из информационной систем                                                                                  | ме Центра должны быть идентичны с бум<br>ы Центра.                                                                             | иажной версии, так как экспертам                                                                           | на экспертизу                          |
| Отчет на русском или казахско                                                                                          | и языке *                                                                                                    | Скачать 🖍                                                                                                    |                                                                                                    | Удалить                                |
| Отчет на английском языке                                                                                              |                                                                                                    | Выберите файл Файл не выбран                                                                                                   |                                                                                                    |                                        |
| Календарный план                                                                                                    |                                                                                                    | Выберите файл Файл не выбран                                                                                                   |                                                                                                    |                                        |
| Указанные публикации прикреп<br>публикация 1"                                                                          | ляем сюда, например "Отечественная                                                                                                    | Выберите файл Файл не выбран                                                                                                   |                                                                                                    | Удалить                                |
| рикрепить еще:                                                                                                    |                                                                                                    |                                                                                                    |                                                                                                    |                                        |
| Указанные публикации прик                                                                                              | репляем сюда, например "Патент 1"                                                                                                    |                                                                                                    |                                                                                                    | Добавить                               |
| Іеречень ключевых слов долже<br>Іримеры ключевых слов, тре<br>Іифференциальные уравнения<br>Эбыкновенные дифференциаль | н включать от 5 до 15 слов. Ключевые слова<br>Бующих полного написания<br>с частными производными, Самораспростра<br>ные уравнения, Автоматизированные систен | приводятся в именительном падеже и печа<br>иняющийся высокотемпературный синтез, Эн<br>иы управления, Радиационно-стимулирован | таются строчными буквами каждое с<br>кологически обусловленные заболев<br>ные процессы, Структурно-фазовые | новой строку.<br>ания,<br>превращения, |

Для подачи заполненного отчёта, необходимо вернуться на страницу «Мои отчеты» нажав на одноименное меню или на кнопку «Назад» на странице редактирования отчёта. На странице «Мои отчеты» указана готовность отчёта к подаче в процентах. При нажатии выводиться готовность блоков в окне «Блоки объектов» см. рис. ниже.

| Сохранено                          |                            |                |        |             |            |         |             |
|------------------------------------|----------------------------|----------------|--------|-------------|------------|---------|-------------|
| Запись услешно сохранен            |                            |                |        |             |            |         |             |
| Форма пои Введите номер госрегистр | СКА И РЕГИСТРАЦИИ ОТЧЕТА   |                | ×      |             | -          | Добе    | авить отчет |
| Фильтр                             | Блок                       | Ссылка на блок |        | Год эксперт | изы        |         |             |
|                                    | Основная информация        | Заполнено      |        | ~           |            |         |             |
|                                    | Бюджет                     | Заполнено      |        |             | Най        | ти      | Очистить    |
| Список отч                         | Авторы отчета              | Не заполнено   |        |             |            | 1       |             |
| ИРН Наименова                      | Прикрепляемые файлы        | Заполнено      | ета    | Примечание  |            |         |             |
| APOILSONA Immenia                  | Описание объекта (Реферат) | He sanowseno   | куточ  | મહાપ્રે     | <u>60%</u> | Создано | Действие    |
| And a second                       |                            |                | Отмена |             | •          |         |             |
|                                    |                            |                |        |             |            |         |             |
| ¢                                  |                            |                |        |             |            |         |             |

Добавление авторов отчёта см. рис. ниже

| Основная информация | 🖽 Бюджет 🦉 Авторы отч  | ета 🗞 Прикрепляемые файлы 🔳 Описан                   | ние объекта       |                                     |  |
|---------------------|------------------------|------------------------------------------------------|-------------------|-------------------------------------|--|
|                     | Авторы отче            | та 🧭                                                 |                   |                                     |  |
|                     | № Позищия              | ФИО                                                  | Участие в проекте | Дата                                |  |
|                     | 1 Научный руководитель | Hervessensis Aren Electernises /valishedbuardiss.rs/ | Подтверждено      | 07.09.2018 17:06:40                 |  |
|                     |                        |                                                      | 9                 | Редактировать                       |  |
| котру залежи/отчета | Авторы отчета          | nerelation metropolerele marge                       | 3                 | Редактировать                       |  |
| иотру запериотчета  | Авторы отчета          | 4410                                                 | Ассиствит         | Участию<br>в<br>проекте<br>Добавить |  |

Для того чтобы подтвердить участие авторов отчёта, пользователь должен быть авторизованным в системе и нажать на меню «Члены исследовательской группы» см. 1 на рис. ниже. Далее, нажать на кнопку «Действие» и «Подтвердить участие» [1] и [2] Если автор отчета гражданин РК ему необходимо подписать с помощью ЭЦП, чтобы подтвердить участия.

| ) IS.NCSTE.KZ                                      | ≡                                                            |                                                                         | 📢 Объявления <sup>0</sup> Д )                                       | /ведомления • •                           |
|----------------------------------------------------|--------------------------------------------------------------|-------------------------------------------------------------------------|---------------------------------------------------------------------|-------------------------------------------|
| Главная                                            | Фильтр                                                       |                                                                         | Запритол                                                            | Cratue                                    |
| Конкурсы 🗸                                         | Палменова                                                    | hine                                                                    | Y                                                                   | T                                         |
| Ассистент                                          |                                                              |                                                                         | р                                                                   | Отфильтровать                             |
| Член исслед. группы                                | Член исследовательской                                       | й группы                                                                |                                                                     |                                           |
| Мои заявки                                         | Примечание                                                   |                                                                         |                                                                     |                                           |
| Регистрация научно-<br>технической программы (НТП) | В данной форме отображаются проекты/отчеты, в которых Вы яви | пяетесь членом исследовательской гр                                     | уппы. Для завершения процесса подачи заявки Вы до                   | лжны подтвердить участие в проекте/отчете |
| Регистрация научного проекта                       | № Номер Наименование                                         | Заявитель Период<br>реализации                                          | Группа объектов Статус Позиция в<br>ГНТЭ исследовательско<br>группе | Участие в Дата<br>й проекте назначения    |
| Мои отчеты 🗸 🗸                                     | 1                                                            | Институт 01.01.2018 востоковедения -                                    | Создано Исполнитель                                                 | Не 2018-10-05 Действие-                   |
| Профиль                                            |                                                              | им. Р.Б. 01.01.2020<br>Сулейменова                                      |                                                                     | Подвердить участие Просмотр               |
| Справочник организаций                             | 2                                                            | Научно - 05.08.2018<br>производственный -<br>центр зернового 29.12.2020 | Конкурс Передано Исполнитель<br>Министерства в ННС<br>сельского     | Подтверждено 2018-08-01 Действие-         |
| Эксперт 🗸 🗸                                        |                                                              | хозяиства им. А.И.                                                      | хозяиства                                                           |                                           |

Далее увидите уведомление об успешном подтверждении участие в отчете см. рис. ниже

| IS.NCSTE.KZ                                        | =                                                                                                    |                                                                               | זע Объявления 0                                                   | Q Уведомления <sup>0</sup> • ↓              |
|----------------------------------------------------|----------------------------------------------------------------------------------------------------|-------------------------------------------------------------------------------|-------------------------------------------------------------------|---------------------------------------------|
| Главная                                            | Сохранено<br>Вы успешно присоединились к исследовательской группе                                                |                                                                               |                                                                   |                                             |
| Конкурсы 🗸                                         | Фильтр                                                                                                    |                                                                               |                                                                   | U                                           |
| Ассистент                                          | Номер Наименова                                                                                                  | ание                                                                          | Заявитель                                                         | Статус                                      |
| Член исслед. группы                                |                                                                                                    |                                                                               |                                                                   |                                             |
| Мои заявки                                         |                                                                                                    |                                                                               |                                                                   | Отфильтровать                               |
| Регистрация научно-<br>технической программы (НТП) | Член исследовательско                                                                                            | й группы                                                                      |                                                                   |                                             |
| Регистрация научного проекта                       | Примечание<br>В данной форме отображаются проекты/отчеты, в которых Вы як                                        | вляетесь членом исследовательской гр                                          | уппы. Для завершения процесса подачи заявки Вы                    | должны подтвердить участие в проекте/отчете |
| Мои отчеты 🗸                                       | № Номер Наименование                                                                                             | Заявитель Период<br>реализации                                                | Группа объектов Статус Позиция в<br>ГНТЭ исследовательс<br>группе | Участие в Дата<br>кой проекте назначения    |
| Справочник организаций<br>Эксперт                  | 1 Maria Contrast di Contra da Maria da Maria da Santa da Santa da Santa da Santa da Santa da Santa da Santa da S | Институт 01.01.2018<br>востоковедения -<br>им. Р.Б. 01.01.2020<br>Сулейменова | Отчеты ПЦФ 2017 Создано Исполнитель                               | Подтверждено 2018-10-05 Действие-           |

Форма для редактирования описания отчёта

| Наименование Значение                                                     |
|---------------------------------------------------------------------------|
| Объект исследования, разработки или проектирования (на русском)           |
| Объект исследования, разработки или проектирования (на казахском)         |
| Цель работы (на русском)                                                  |
| Цель работы (на казахском)                                                |
| Методы исследования (на русском)                                          |
| Методы исследования (на казахском)                                        |
| Полученные результаты и новизна (на русском)                              |
| Полученные результаты и новизна (на казахском)                            |
| Основные конструктивные и технико экономические показатели (на русском)   |
| Основные конструктивные и технико экономические показатели (на казахском) |
| Степень внедрения (на русском)                                            |
| Степень внедрения (на казахском)                                          |
| Эффективность (на русском)                                                |
| Эффективность (на казахском)                                              |
| Область применения (на русском)                                           |

После заполнения всех форм, необходимо нажать на кнопку «Действие» и «Подать отчет».

| NORMAL REPORT OF A DES | срегистрации: |              |           |                                                                               |                                                                                                    |                         |                                     |                                   |                             |              | ~                         | Добав                                                           |
|------------------------|---------------|--------------|-----------|-------------------------------------------------------------------------------|----------------------------------------------------------------------------------------------------|-------------------------|-------------------------------------|-----------------------------------|-----------------------------|--------------|---------------------------|-----------------------------------------------------------------|
| Фильтр                 |               |              | Наим      | енование объек                                                                | па                                                                                                    | Статус                  |                                     |                                   |                             | Год эксперти | зы                        |                                                                 |
|                        |               |              | BB        | едите наименов                                                                | ание на русском, казахском или а                                                                                                    |                         |                                     |                                   | ~                           |              |                           |                                                                 |
| OTHIOOK                | 01101         | <b>UD</b>    |           |                                                                               |                                                                                                    |                         |                                     |                                   |                             |              |                           |                                                                 |
| # Инвентарный<br>№     | ИРН           | Наименование | Программа | Заказчик                                                                      | Заявитель                                                                                                    | Научный<br>руководитель | Период<br>реализации                | Вид<br>исследования               | Вид отчета                  | Примечание   | Готовность                | Статус                                                          |
| # Инвентарный<br>№     | ирн           | Наименование | Программа | Заказчик<br>Министерство<br>образования<br>и науюл<br>Республики<br>Казахстан | Заявитель<br><u>РГП на ПХВ «Восточно-</u><br><u>Казахстанский государственный</u><br><u>университет имени</u><br><u>С.Аманжолова» Переоформление</u> | Научный<br>руководитель | Период<br>реализации<br>2018 - 2020 | Вид<br>исследования<br>Прикладное | Вид отчета<br>Промежуточный | Примечание   | Готовность<br><u>100%</u> | Статус<br>Создано Де<br>Просмотр<br>Просмотр ИК<br>Подать отчет |

\* При подаче отчёта подтверждение с помощью электронной цифровой подписи (ЭЦП) обязательно

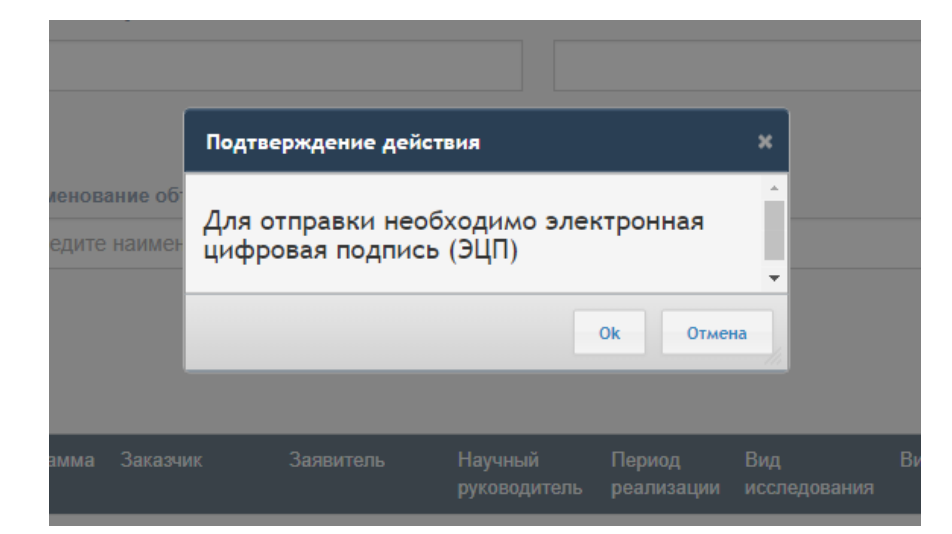

| Тип уранилица:                                          |                   | Персональный компьютер         |                      |
|---------------------------------------------------------|-------------------|--------------------------------|----------------------|
| Тип хранилища.<br>Туть к хранилишу:                     |                   | C:\Users\ Documents\RSA256     | 5f3e86e8916b29fa7340 |
| Введите пароль на хранили                               | ще ключей:        | *****                          |                      |
|                                                         |                   | Открыть                        | Отмена               |
| - <b>Данные выбранного кл</b><br>Уникальное имя владелы | <b>юча</b><br>ца: | -                              |                      |
| Уникальное имя владелы<br>Срок действия:                | ta:<br>20.10.2017 | 7 (17:37) - 20.10.2018 (17:37) |                      |
| Серийный номер:                                         |                   |                                |                      |
| Имя издателя:                                           | ҰЛТТЫҚ К          | УӘЛАНДЫРУШЫ ОРТАЛЫҚ (RSA)      |                      |
| Алгоритм:                                               | RSA               |                                |                      |
|                                                         |                   | Подписать                      | Отмена               |

После отправки, отчёт будет проверен сотрудником ДФИР в порядке очереди. Статус отчёта может быть изменен на: «на доработке», «принято»

| Объект усп                         | но<br>ешно отправлен і    | з АО "НЦГНТ:     | Э" в Департаме                                                                | нт формировани                                                                 | я информацион           | ных ресурсов                        | 3                                 |                              |            |                    |                           |                        |
|------------------------------------|---------------------------|------------------|-------------------------------------------------------------------------------|--------------------------------------------------------------------------------|-------------------------|-------------------------------------|-----------------------------------|------------------------------|------------|--------------------|---------------------------|------------------------|
| Форм<br>Введите ном<br>госрегистра | IA ПОИС<br><sup>мер</sup> | ка и р           | егист                                                                         | рации                                                                          | отчета                  | a                                   |                                   |                              |            |                    | i                         | Добавить отчет         |
| Филь                               | тр                        |                  |                                                                               |                                                                                |                         |                                     |                                   |                              |            |                    |                           |                        |
| Номер                              |                           |                  | Наименова                                                                     | ание объекта                                                                   |                         | Статус                              | 5                                 |                              | Год э      | кспертизы          |                           |                        |
|                                    |                           |                  | State And State                                                               |                                                                                |                         |                                     |                                   |                              |            |                    |                           |                        |
| Спис                               | ОК ОТЧС<br>Наименование   | ТОВ<br>Программа | Заказчик                                                                      | Заявитель                                                                      | Научный                 | Период                              | Вид                               | Вид отчета                   | Примечание | Готовность         | Найти<br>Статус           | Очистить               |
| Спис<br>ирн<br>9-                  | ОК ОТЧС<br>Наименование   | Программа        | Заказчик<br>Министерство<br>образования<br>и науки<br>Республики<br>Казахстан | Заявитель<br><u>Национальный</u><br><u>центр</u><br>биотехнологии<br><u>РК</u> | Научный<br>руководитель | Период<br>реализации<br>2018 - 2020 | Вид<br>исследования<br>Прикладное | Вид отчета<br>Заключительный | Примечание | Готовность<br>100% | Найти<br>Статус<br>Подано | Очистить<br>Действие - |

В случае, если статус отчёта изменен на «на доработке», необходимо проверить примечание, исправить и заново подать.

| ФОРМА<br>Введите номер г   | Рорма поиска и регистрации отчета<br>Введите номер госрегистрации: |                                                                                          |                                                                           |                                                                   |                                                                                                    |                                       |                      |                     | ×             | ,          | Добавить отче |                                                              |               |
|----------------------------|--------------------------------------------------------------------|------------------------------------------------------------------------------------------|---------------------------------------------------------------------------|-------------------------------------------------------------------|----------------------------------------------------------------------------------------------------|---------------------------------------|----------------------|---------------------|---------------|------------|---------------|--------------------------------------------------------------|---------------|
| Фильтр<br><sup>Номер</sup> |                                                                    | Наил                                                                                     | Наименование объекта<br>Введите наименование на русском, казахском или ан |                                                                   | Статус                                                                                                    | Статус                                |                      |                     | Год экспер    | отизы      |               |                                                              |               |
| Список                     | отчет                                                              | ОВ                                                                                       | Character and                                                             | 2                                                                 | 2                                                                                                    | Name of                               | Basuas               | Due                 | B             | 0          |               | Найти<br>1                                                   | Очистить      |
| # Инвентарныи<br>№         | ирн                                                                | Наименование                                                                             | Программа                                                                 | Заказчик                                                          | Заявитель                                                                                                   | научныи<br>руководитель               | Период<br>реализации | вид<br>исследования | вид отчета    | Гримечание | І ОТОВНОСТЬ   | Статус                                                       |               |
| 1                          | APRE131194-<br>UT-17                                               | Transitioner<br>Her treat re-excession<br>title (Transient<br>Ante advance)<br>Mattility |                                                                           | Министерство<br>образования<br>и науки<br>Республики<br>Казахстан | РГП на ПХВ «Восточно-<br>Казахстанский государственный<br>университет имени<br>С.Аманжолова» Переоформление | the resonance<br>Anne<br>Sanna transa | 2018 - 2020          | Прикладное          | Промежуточный |            | <u>100%</u>   | На доработке<br>( <u>Примечание)</u><br>Просмотр<br>Просмотр | Действие •    |
|                            |                                                                    |                                                                                          |                                                                           |                                                                   |                                                                                                    |                                       |                      |                     |               |            | I             | Подать о<br>Редактир                                         | тчет<br>овать |

После принятия отчета координатором ДФИР АО «НЦГНТЭ», статус будет изменен на «Отчет зарегистрирован в АО «НЦГНТЭ»» и в случае если в программе 1 проект появиться кнопка отправки в Комитет науки (см. 1 рис. ниже).

\*Если в одной программе один проект все отчеты необходимо отправить в Комитет науки, следите за статусами своих отчетов!

#### Список отчетов

🚯 Пользовательская инструкция по подаче отчета по Грантовому финансированию 🖄

🚯 Пользовательская инструкция по подаче отчета по Программно-целевому финансированию 🔎

🚯 Пользовательская инструкция по подаче сводного отчета по Программно-целевому финансированию 🖄

| # | Инвентарный<br>№ | ИРН | Наименование | Программа | Заказчик | Заявитель | Научный руководитель | Период<br>реализации | Вид исследования                           | Вид отчета    | Примечание | Готовность | Статус                                                              |
|---|------------------|-----|--------------|-----------|----------|-----------|----------------------|----------------------|--------------------------------------------|---------------|------------|------------|---------------------------------------------------------------------|
| 1 |                  |     |              |           |          |           |                      | 2019 - 2020          | Фундаментальные<br>не<br>экспериментальные | Промежуточный |            | 100%       | Отчет<br>зарегистрирован<br>в АО "НЦГ<br>Просмотр<br>Отправить в КН |
| 2 |                  |     |              |           |          |           |                      | 2019 - 2020          | Фундаментальные<br>не<br>экспериментальные | Промежуточный |            | <u>60%</u> | Создано Действие -                                                  |

После принятия отчёта координатором ДФИР, статус будет изменен на «Формальная проверка» и появиться возможность скачивания Информационной карты (ИК) в формате docx, на казахском и русскомязыке.

| Наиме<br>Вве/ | нование об<br>ците наиме | бъекта<br>нование на русском, казахс         | с                                 | татус                      |                                      | ×             | Год экспертиз | ы          | Найти                                                        | Очистити                                                  |
|---------------|--------------------------|----------------------------------------------|-----------------------------------|----------------------------|--------------------------------------|---------------|---------------|------------|--------------------------------------------------------------|-----------------------------------------------------------|
| рамма         | Заказчик                 | Заявитель                                    | Научный<br>руководитель           | Период<br>реализации       | Вид исследования                     | Вид отчета    | Примечание    | Готовность | Статус                                                       |                                                           |
|               | Alar<br>A                | discontra anconomicante<br>na PE Continentan | Affectantina<br>Manyonet Journmon | 01.01.2018 -<br>01.01.2020 | Фундаментальные не экспериментальные | Промежуточный |               | 100%       | Формальная<br>проверка<br>Просмотр<br>Скачать и<br>Скачать и | Действие<br>)<br>) ИК<br>1К на казахском<br>4К на русском |

В загруженной ИК, можно увидеть автоматически присвоенный инвентарный номер отчёта [1].

#### Приложение 7 ИК 5013 ИНФОРМАЦИОННАЯ КАРТА Куда: 050096, Алматы, 02 03 ул. Богенбай батыра, 221 АО «НЦГНТЭ» т. 3780519 5436 Инвентарный № 5409 Дата утверждения 5418 Исходяший № дата 0218PK00001 5517 Номер госрегистрации 5040 Вид документа 5535 Условия распростронения 91 Отчет по законченной теме 55 Безвозмездно 0118PK00038 28 Промежуточный отчет 65 По договорной цене 5716 Наличие внедрения Публикаций Отеч. Зарубеж 5715 Язык документа 10 Внедрено 11 Не внедрено 1 1 русский 5787 Источников 5751 Приложений 1 5760 Иллюстраций 5733 Количество книг

 5733 Количество книг
 1
 5751 Приложений
 1
 5760 Иллюстраций
 1

 5742 Общее кол-во страниц
 1
 5490 Патентов
 1
 5778 Таблиц
 1

 7713 Объем финансирования
 45000000
 7020 Шифр программы
 1
 5700 Патентов
 1

Для подачи квартального отчёта необходимо иметь принятую программу.

Перейдите по меню «Регистрация научно технической программы (НТП)» и нажмите на кнопку «Действие» принятой программы см. рис. ниже, далее нажмите на «Подать квартальный отчет» см.[2] рис. ниже

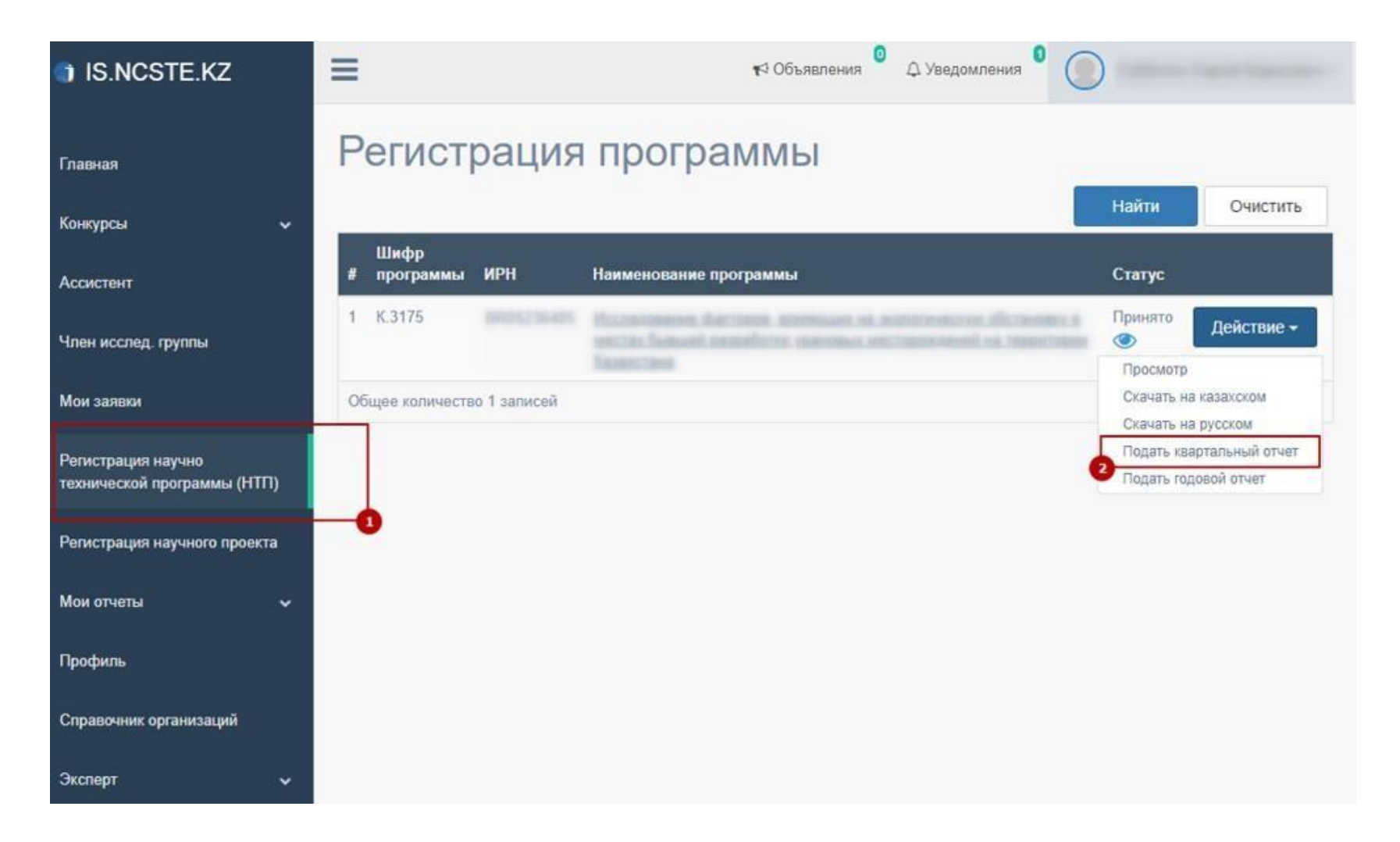

Заполните все поля формы квартального отчёта и нажмите на кнопку «Сохранить»

| IS.NCSTE.KZ                                    | =                           |                                  | к9 Объявления <sup>0</sup> Д Уведомления <sup>0</sup> |                  |                               |                       |       |  |  |  |
|------------------------------------------------|-----------------------------|----------------------------------|-------------------------------------------------------|------------------|-------------------------------|-----------------------|-------|--|--|--|
| Главная                                        | Квартали                    | БНЫЙ ОТЧЕТ<br>Квартал *          |                                                       | Главный бухг     | алтер *                       |                       |       |  |  |  |
| Конкурсы 🗸                                     |                             |                                  | ,                                                     |                  |                               |                       |       |  |  |  |
| Ассистент                                      |                             | Фактически переведено<br>средств | Задани                                                | я, этапы, имеющи | юнии                          |                       |       |  |  |  |
| Член исслед. группы                            | Аббревиатура<br>организации | Сумма                            | Шифр                                                  | Наименование     | Состояние<br>выполнения работ | Причины<br>отклонений |       |  |  |  |
| Мои заявки                                     | РГП НЯЦ РК                  |                                  |                                                       |                  |                               |                       |       |  |  |  |
| Регистрация научно технической программы (НТП) |                             |                                  |                                                       |                  |                               | Coxp                  | анить |  |  |  |
| Добавление                                     |                             |                                  |                                                       |                  |                               | ×                     |       |  |  |  |

Задания, этапы, имеющие отклонения в выполнении

| Шифр | Наименование | Состояние выполнения работ | Причины отклонений | + |
|------|--------------|----------------------------|--------------------|---|
|      |              | •                          | На русском         | × |
|      |              |                            | 1                  |   |
|      |              |                            | На казахском       |   |
|      |              |                            |                    |   |

Далее перейдите на страницу «Список квартальных отчетов» нажав на кнопку «Назад» в форме редактирование квартального отчёта или нажав на меню «Мои отчеты» - «Список квартальных отчётов». После чего нажмите на «Действие» «Отправить» см. [2] рис. ниже.

| IS.NCSTE.KZ                                    | ≡ |                   |                           | 📢 Объя                           | вления 0 🗘 Уве,                     | домления 0 (        |                |            |
|------------------------------------------------|---|-------------------|---------------------------|----------------------------------|-------------------------------------|---------------------|----------------|------------|
| Главная                                        | К | варта             | льный                     | отчет                            |                                     |                     |                |            |
| Конкурсы 🗸                                     | # | Шифр<br>программы | Наименование<br>программы | Головная<br>организация          | Фактически<br>переведено<br>средств | Отчет за<br>квартал | Статус         |            |
| Ассистент                                      | 1 | K.3175            | -Territolia               | Национальный<br>ядерный центр РК | 2345234                             | 1                   | Отправлен<br>🎯 | Действие - |
| Член исслед. группы                            | 2 | K.3175            |                           | Национальный<br>ядерный центр РК | 4000                                | Ш                   | Принято        | Действие - |
| Мои заявки                                     | 3 | K.3175            |                           | Национальный<br>ядерный центр РК | 324234                              | Ш                   | Принято        | Действие - |
| Регистрация научно технической программы (НТП) | 4 | K.3175            |                           | Национальный<br>ядерный центр РК | 500000                              | ш                   | Создан         | Действие - |
| Регистрация научного проекта                   | 0 | бщее количеств    | о 4 записей               |                                  |                                     |                     | Про            | смотр      |
| Мои отчеты 🗸 🗸                                 |   |                   |                           |                                  |                                     |                     | Изм            | внить      |
| Спиок отчетов                                  |   |                   |                           |                                  |                                     |                     |                |            |
| Спиок квартальных отчетов                      |   |                   |                           |                                  |                                     |                     |                |            |
| Спиок годовых отчетов                          |   | -0                |                           |                                  |                                     |                     |                |            |
| Профиль                                        |   |                   |                           |                                  |                                     |                     |                |            |

#### Все подаваемые отчёты необходимо подписывать с помощью ЭЦП

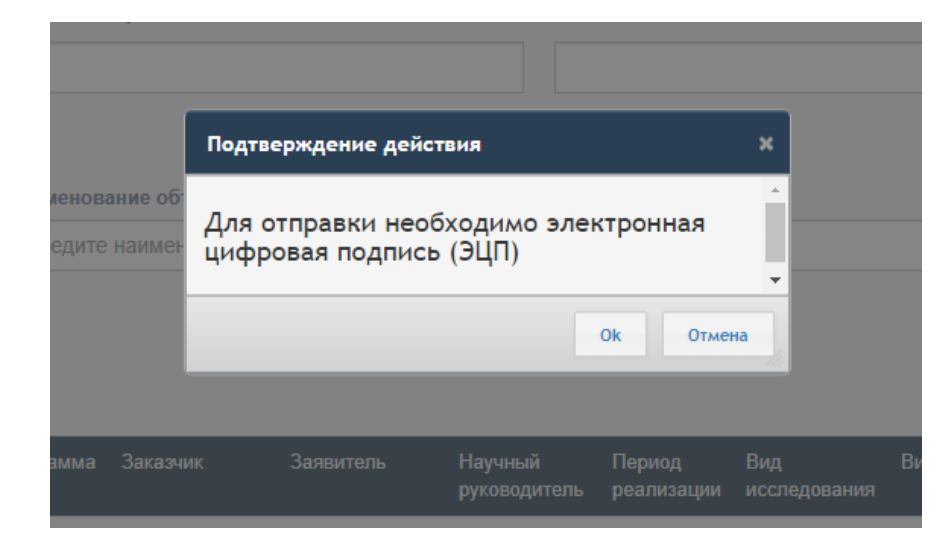

| тип хранилища.<br>Туть к хранилишу:                     |                   | C:\Users\ Documents\R          | SA256 5f3e86e8916b29fa7340 |
|---------------------------------------------------------|-------------------|--------------------------------|----------------------------|
| зведите пароль на хранили                               | ще ключей:        | ••••••                         | ©                          |
|                                                         |                   | Открыть                        | Отмена                     |
| - <b>Данные выбранного кл</b><br>Уникальное имя владель | юча<br>ца:        | -                              |                            |
| Уникальное имя владель<br>Срок действия:                | ца:<br>20.10.2013 | 7 (17:37) - 20.10.2018 (17:37) |                            |
| Серийный номер:                                         |                   |                                |                            |
| имя издателя:                                           | ҰЛТТЫҚ К          | УӘЛАНДЫРУШЫ ОРТАЛЫҚ (RSA       | )                          |
| Postoparta.                                             | Non               |                                |                            |
|                                                         |                   | Подписать                      | Отмена                     |

После отправки, квартальный отчёт будет проверен сотрудником ДФИР в порядке очереди. Статус квартального отчёта также может быть изменен на: «на доработке», «принято».

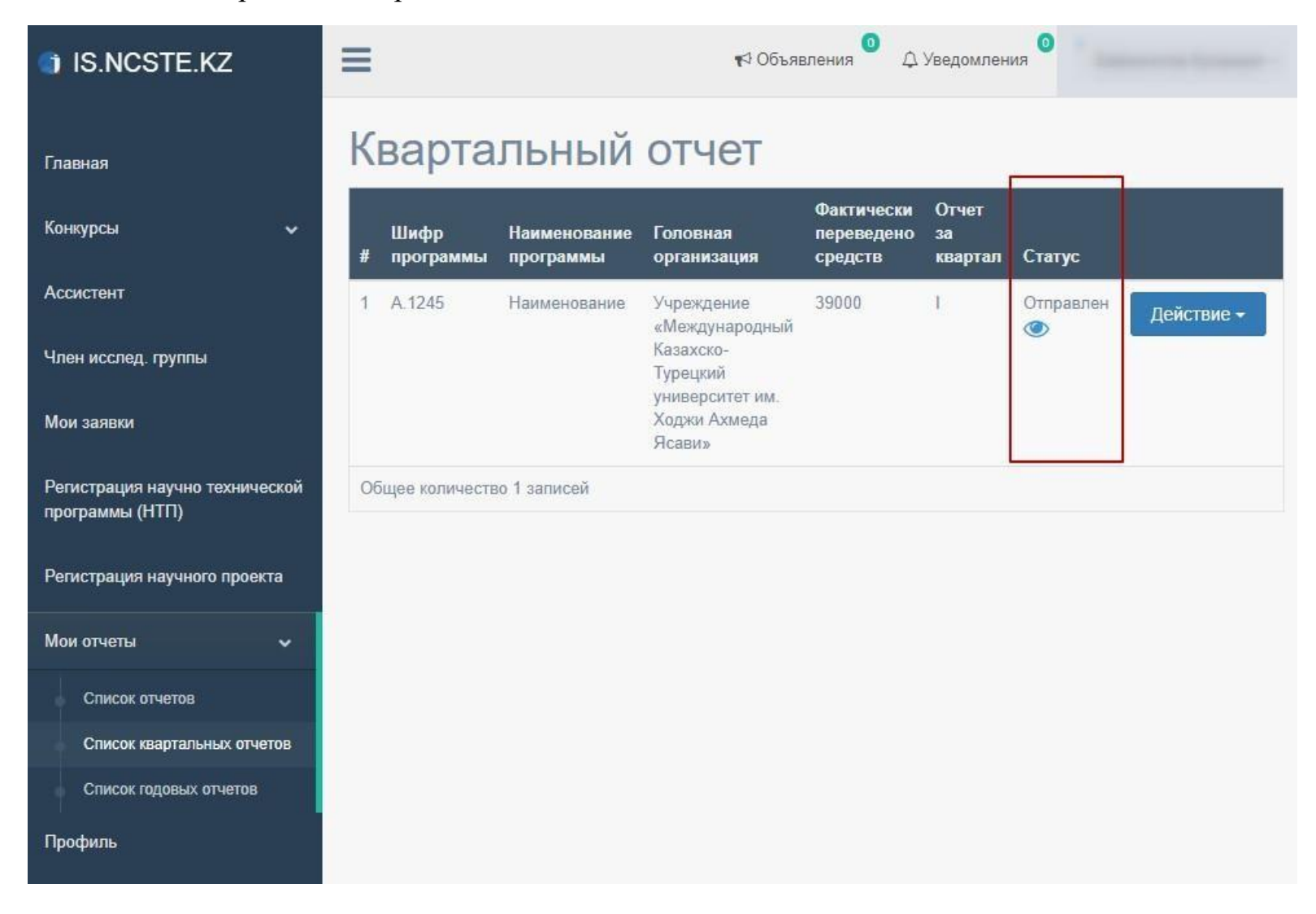

В случае, если статус квартального отчёта изменен на «на доработке», необходимо проверить примечание, исправить и заново подать отчёт

| < | вартал            | тьный от                  | чет                              |                                  |                     |                                        |                       |
|---|-------------------|---------------------------|----------------------------------|----------------------------------|---------------------|----------------------------------------|-----------------------|
| # | Шифр<br>программы | Наименование<br>программы | Головная организация             | Фактически переведено<br>средств | Отчет за<br>квартал | Статус                                 |                       |
| 1 | K.3175            | elignedia de              | Национальный ядерный<br>центр РК | 2345234                          | T                   | На доработке 🥙<br>( <u>Примечание)</u> | Действие              |
| 2 | K.3175            |                           | Национальный ядерный<br>центр РК | 4000                             | Ш                   | Принято 👁                              | Отправить<br>Изменить |
| 3 | K.3175            |                           | Национальный ядерный<br>центр РК | 324234                           | н                   | Принято 🎱                              | Действие              |
| 4 | K.3175            |                           | Национальный ядерный<br>центр РК | 500000                           | Ш                   | Создан 🎯                               | Действие              |

Для подачи годового отчёта также необходимо иметь принятую программу.

Перейдите по меню «Регистрация научно технической программы (НТП)», выберите «Действие» принятой программы (Программа со статусом «Принято») и нажмите на «Подать годовой отчет» см. [2] на рис. ниже.

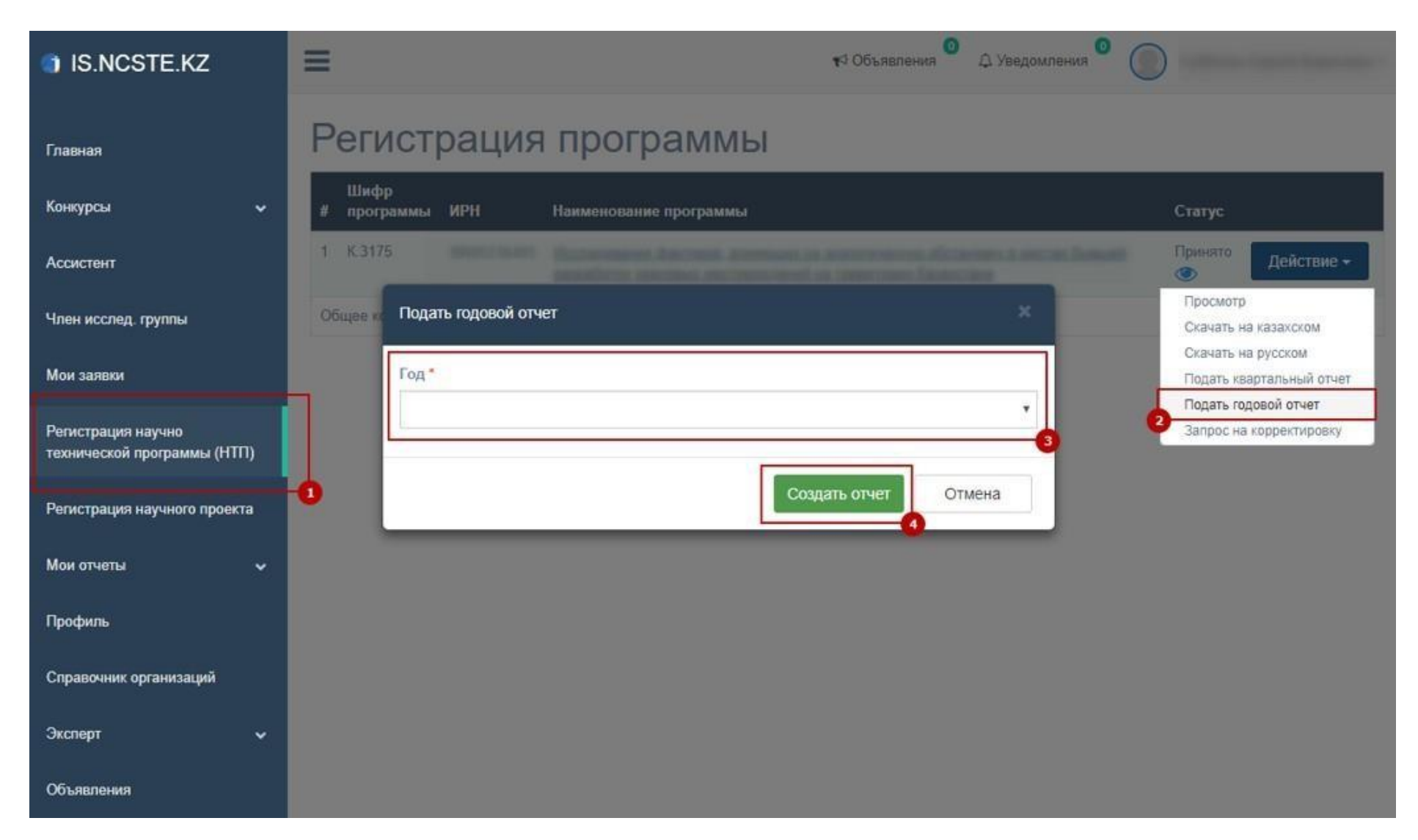

Заполните все поля формы годового отчёта \*Все загружаемые файлы необходимо максимально сжимать!

| IS.NCSTE.KZ                                       | т⊲ Объявления <sup>●</sup> Д Уведомления <sup>●</sup>                                                                                            |
|---------------------------------------------------|----------------------------------------------------------------------------------------------------|
| Главная                                           | Форма 3-нт (программа)                                                                                                    |
| Конкурсы 🗸                                        | 🖲 Основная информация 📓 Раздел 1 📓 Раздел 2 📓 Раздел 3 📎 Раздел 4                                                                                |
| Ассистент                                         | Подать годовой отчет                                                                                                    |
| Член исслед. группы                               | ОТЧЕТ<br>о выполнении заданий, этапов работ по программе за 2018 год                                                                             |
| Мои заявки                                        | Шифр программы К.3175                                                                                                    |
| Регистрация научно технической<br>программы (НТП) | Головная организация Национальный ядерный центр РК РГП НЯЦ РК                                                                                    |
| Регистрация научного проекта                      | Адрес Восточно-Казахстанская обл., 071100, Усть-Каменогорск, 071100, ул. Тауелсиздик, д. 6<br>ФИО руководителя, Телефон, Факс, Электронный адрес |
| Мои отчеты 🗸 🗸                                    | Сопроводительное письмо*<br>Выберите файл Файл не выбран                                                                                         |
| Профиль                                           | Пояснительная записка на русском*<br>Выберите файл Файл не выбран                                                                                |
| Справочник организаций                            | Пояснительная залиска на казахском*<br>Выберите файл Файл не выбран                                                                              |
| Эксперт 🗸                                         | Ответственный исполнитель работы Сохранить                                                                                                    |
| Объявления                                        |                                                                                                    |
|                                                   | Объемы финансирование работ по программе, тенге                                                                                                  |
| « Сентябрь 2018 »                                 | В том числе за счет:                                                                                                    |
| Пи Вт Ср Чт Пт Сб Вс                              | респуюликанского оюджета                                                                                                    |
| 21 20 29 30 31 1 2                                |                                                                                                    |

#### Заполнение блока 1 (Раздел 1)

#### Сведения о субъектах предоставляющих информацию по программам, ед.

| Наименование организации          | Бизнес идентификационный<br>номер/ Индивидуальный<br>идентификационный номер | Признак аккредитаций<br>организаций «1» - да, «2» -<br>нет (Если организация<br>аккредитована, то ставите<br>«1» - да, «2» - нет) | Сектор                |   |
|-----------------------------------|------------------------------------------------------------------------------|----------------------------------------------------------------------------------------------------|-----------------------|---|
| ТОО «Физико-технический институт» | 235                                                                          |                                                                                                    | Государственный сек 🔻 | × |

#### Раздел 1. Сведения о правовой защите и внедрении результатов работ по программе

| Шифр            |                                                                                                    | Правовая защита результатов работ                                   |                                                                     | Внедрени    | е результатов работ                                               |   |
|-----------------|----------------------------------------------------------------------------------------------------|---------------------------------------------------------------------|---------------------------------------------------------------------|-------------|-------------------------------------------------------------------|---|
| этапа<br>работы | Наименование объекта<br>промышленной<br>собственности (изобретение,<br>полезная модель,<br>промышленный образец) | Наименование объекта патентования и краткая сущность<br>его новизны | Охранные документы<br>(наименование, страна,<br>номер, дата выдачи) | Организация | Наименование, № и дата<br>документа,<br>удостоверяющего внедрение |   |
|                 | На русском                                                                                                    | Нарусском                                                           | Наименование на русском                                             |             | На русском                                                        | × |
|                 | На казахском                                                                                                    | На казахском                                                        | Наименование на<br>казахском<br>Страна<br>Момер<br>Дата             |             | На казахском                                                      |   |

#### Заполнение блока 2 (Раздел 2, 3, 4)

#### Раздел 2. Приобретение технологий за счет бюджетных ассигнований, выделенных на программу

|                |                        | Приобретение оборудования, технологий, средств вычислительной техники |                           |           |   |  |  |
|----------------|------------------------|-----------------------------------------------------------------------|---------------------------|-----------|---|--|--|
| Шифр программы | Наименование программы | Наименование на русском                                               | Наименование на казахском | Стоимость |   |  |  |
|                |                        |                                                                       |                           |           | ÷ |  |  |
|                |                        |                                                                       |                           |           | × |  |  |

#### Раздел 3. Справка о кадровом обеспечении организаций, выпалняющих задания, этапы работ по программе

|                          |                      |                       |              | В том числе:  |             |                   |
|--------------------------|----------------------|-----------------------|--------------|---------------|-------------|-------------------|
|                          |                      |                       |              | ИЗ НИХ ИМЕЮ   | щих степень |                   |
| Аббревиатура организации | Всего по организации | С высшим образованием | Доктора наук | Кандидат наук | PhD         | Доктор по профилю |
| ТОО "ФТИ"                |                      |                       |              |               |             |                   |

#### Раздел 4. Сведения о количестве подготовленных документов и публикаций по программе Количество подготовленных документов, в том числе: научнопопулярные Количество публикаций (статей, тезисов докладов) издания (сборники, учебные методики, книги, Аббревиатура пособия, Классификаторы, пособия, брошюры и Отечественные Зарубежные словари, директивные электронные организации рекомендации Нормативы каталоги программы т.д.) учебники Концепции издания издания могорафии законопроекты справочники документы ТОО "ФТИ"

После заполнения всех необходимых полей, вернитесь на страницу списка годовых отчётов нажав на кнопку «Назад» или на меню «Мои отчеты» - «Список годовых отчетов». В меню «Список годовых отчетов» можно увидите готовность отчёта в процентах.

| IS.NCSTE.KZ                                                            | =                                      | Блоки объекта               |                              | бъявления | Ф Уведомления <sup>●</sup> ( |            |
|------------------------------------------------------------------------|----------------------------------------|-----------------------------|------------------------------|-----------|------------------------------|------------|
| Главная                                                                | Список годовь<br># Шифр программы      | Блок<br>Основная информация | Ссылка на блок Заполнено     | гус       | Готовность                   |            |
| конкурсы 🗸                                                             | 1 0.1234<br>Общее количество 1 записей | Раздел 1<br>Раздел 2        | Не заполнёно<br>Не заполнено | дан 👁     | <u>20%</u>                   | Действие - |
| Член исслед. группы<br>Мои заявки                                      |                                        | Раздел 3<br>Раздел 4        | З<br>Не заполнено            |           |                              | •          |
| Регистрация научно технической<br>программы (НТП)                      |                                        |                             |                              |           |                              |            |
| Регистрация научного проекта<br>Мои отчеты 🗸                           |                                        |                             | Отмена                       |           |                              |            |
| Список отчетов<br>Список квартальных отчетов<br>Список годовых отчетов |                                        |                             |                              |           |                              |            |
| Профиль                                                                | •                                      |                             |                              |           |                              |            |

После того как готовность будет 100%, Вы можете отправить отчёт. Для этого необходимо нажать на кнопку «Действие» и «Подать отчет».

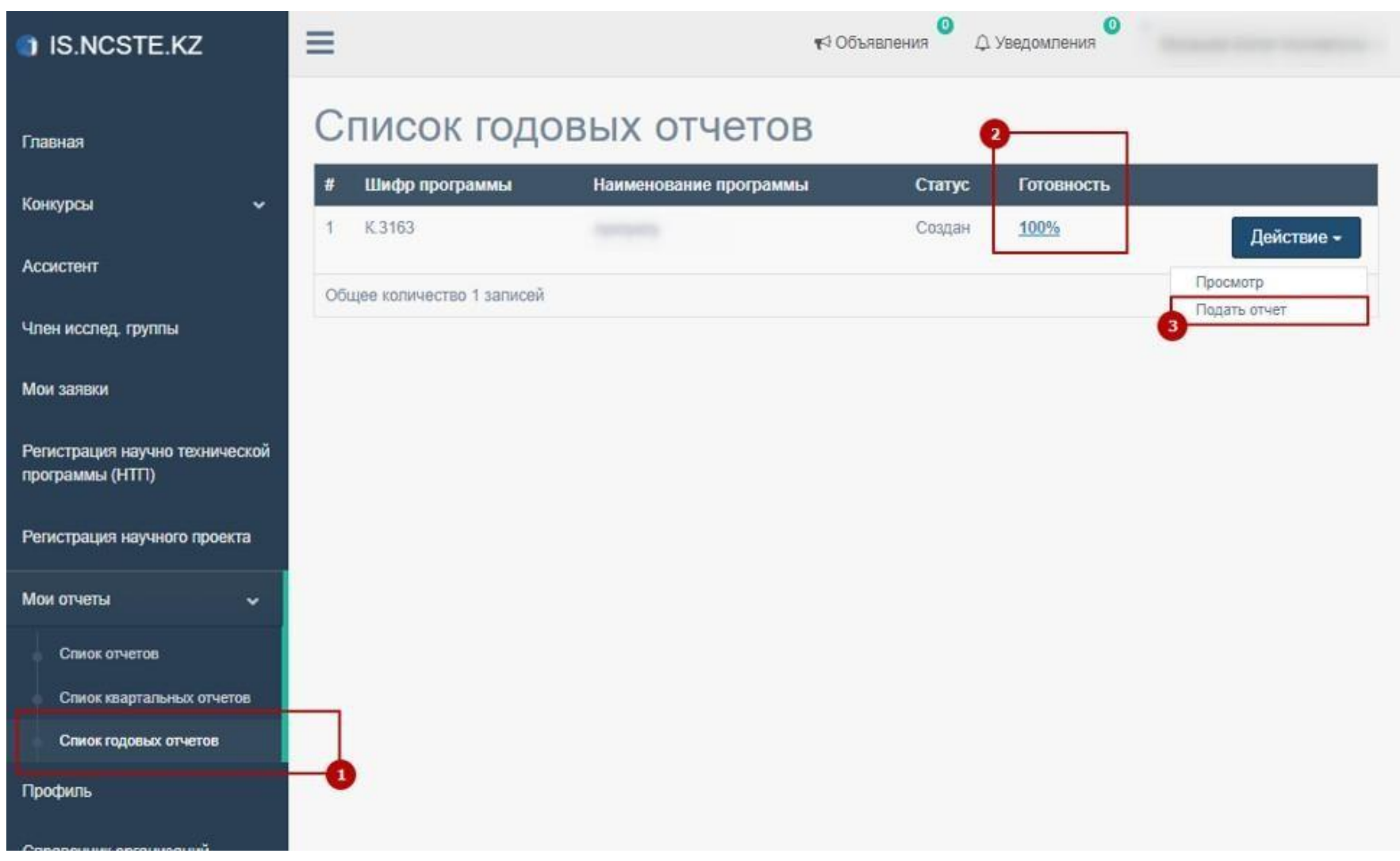

Все подаваемые отчёты необходимо подписывать с помощью ЭЦП

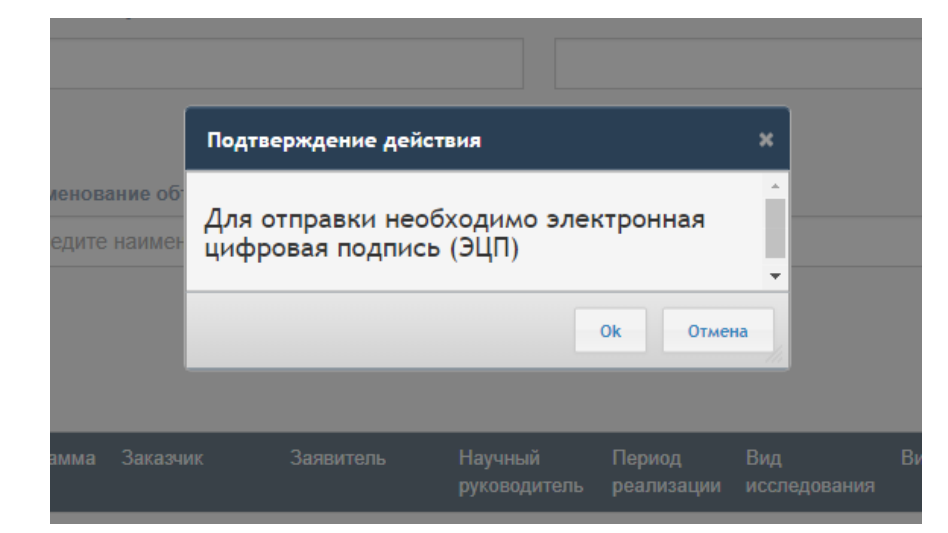

| ональный компьютер<br>sersDocuments\RSA256_5f3e86e8916b29fa7340 |
|-----------------------------------------------------------------|
| sers\ Documents\RSA256_5f3e86e8916b29fa7340                     |
|                                                                 |
| •••                                                             |
| Открыть Отмена                                                  |
|                                                                 |
| ) - 20.10.2018 (17:37)                                          |
| ЫРУШЫ ОРТАЛЫҚ (RSA)                                             |
|                                                                 |
|                                                                 |
|                                                                 |

После отправки, годовой отчёт будет проверен координатором ДФИР в порядке очереди. Статус годового отчёта может быть изменен на: «на доработке» или «принято»

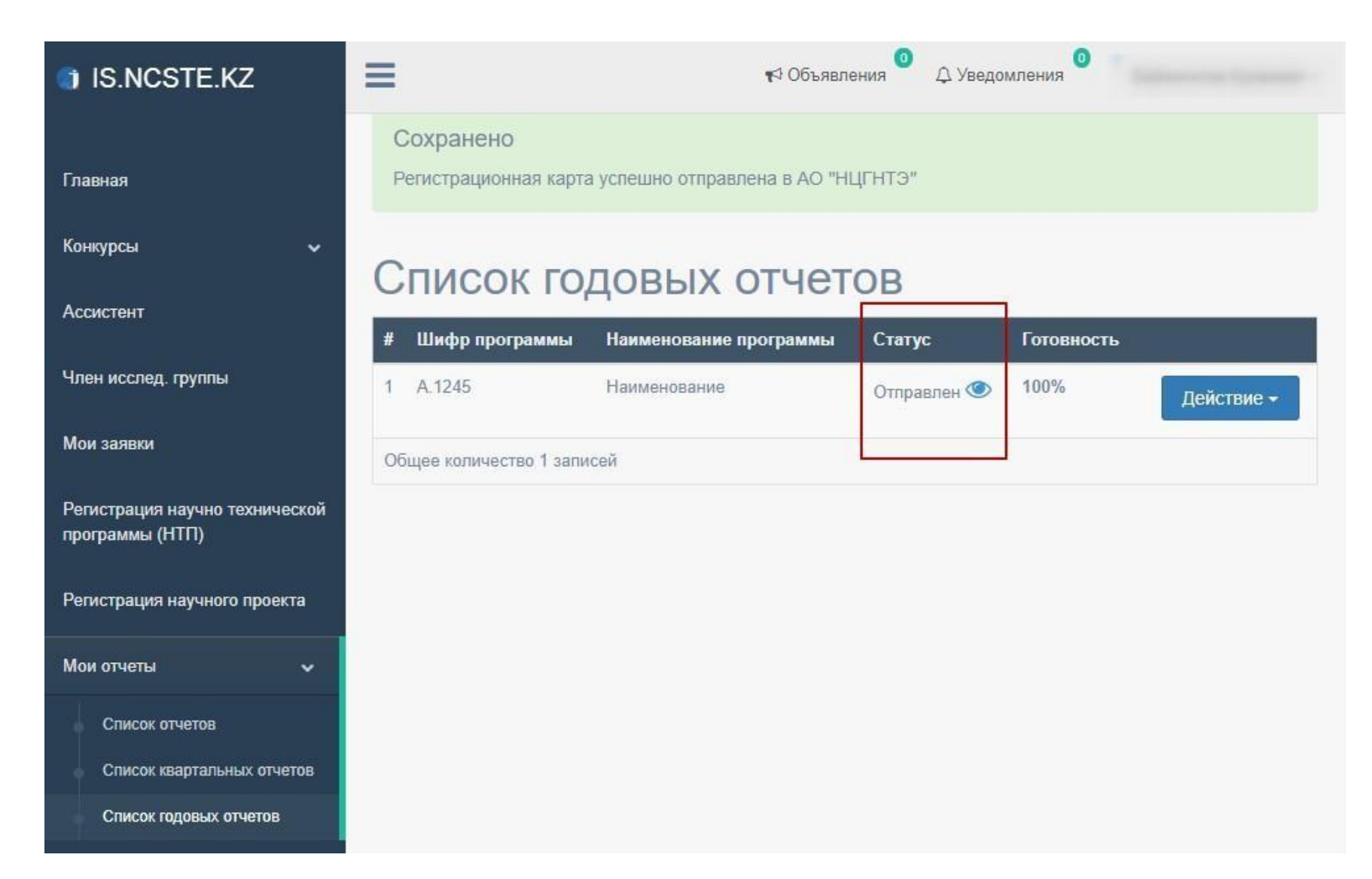

В случае, если статус годового отчёта изменен на «на доработке», необходимо проверить примечание, исправить и заново подать отчёт.

| IS.NCSTE.KZ                                       | =                          |                        | 📢 Объявления 🤷 🗘 Уведомлени        |                            |
|---------------------------------------------------|----------------------------|------------------------|------------------------------------|----------------------------|
| Главная                                           | Список годо                | овых отчетов           |                                    |                            |
| Конкурсы 🗸                                        | # Шифр программы           | Наименование программы | Статус                             | Готовность                 |
| Ассистент                                         | 1 E.2354                   |                        | На доработке 🥌 <u>(Примечание)</u> | 100% Действие -            |
| Член исслед. группы                               | Общее количество 1 записей |                        |                                    | Отправить<br>Редактировать |
| Мои заявки                                        |                            |                        |                                    |                            |
| Регистрация научно технической<br>программы (НТП) |                            |                        |                                    |                            |
| Регистрация научного проекта                      |                            |                        |                                    |                            |
| Мои отчеты 🗸 🗸                                    |                            |                        |                                    |                            |
| Список отчетов                                    |                            |                        |                                    |                            |
| Список квартальных отчетов                        |                            |                        |                                    |                            |
| Список годовых отчетов                            |                            |                        |                                    |                            |
| Профиль                                           |                            |                        |                                    |                            |

После принятия отчёта сотрудниками ДФИР, Вы можете скачать отчёт на казахском и русском языке.

| IS.NCSTE.KZ                                       | =                          |                       | ≰ Объявления 0 | Д Уведомлени: |            |                                            |
|---------------------------------------------------|----------------------------|-----------------------|----------------|---------------|------------|--------------------------------------------|
| Главная                                           | Список годо                | вых отчет             | OB             |               |            |                                            |
| Конкурсы 🗸                                        | # Шифр программы           | Наименование программ | ы Год          | Статус        | Готовность |                                            |
| Ассистент                                         | 1                          |                       | 2018           | Принято 🥙     | 100%       | Действие -                                 |
| Член исслед. группы                               | Общее количество 1 записей |                       |                |               | <b>9</b>   | Скачать на русском<br>Скачать на казахском |
| Мои заявки                                        |                            |                       |                |               |            |                                            |
| Регистрация научно технической<br>программы (НТП) |                            |                       |                |               |            |                                            |
| Регистрация научного проекта                      |                            |                       |                |               |            |                                            |
| Мои отчеты 🗸 🗸                                    |                            |                       |                |               |            |                                            |
| Список отчетов                                    |                            |                       |                |               |            |                                            |
| Список квартальных отчетов                        |                            |                       |                |               |            |                                            |
| Список годовых отчетов                            | ĭ                          |                       |                |               |            |                                            |

Скачанный годовой отчёт указан ниже на рисунке

#### Отчет (годовой) о выполнении заданий, этапов работ по программе в 2018 год Представляется головной организацией по программам не позднее 31 января после отчетного года в АО "Национальный центр государственной научно-технической экспертизы"

Шифр программы Наименование программы Головная организация <u>Институт востоковедения им. Р.Б. Сулейменова</u> Адрес <u>Казахстан, индекс 050010, Алматы, 050010, ул. Курмангазы, 29</u> Ф.И.О. (при его наличии) руководителя, телефон, факс, электронный адрес <u>Иманбаева Акмарал Каримовна, Кандидат физико-математических наук.</u>

#### Объемы финансирования работ по программе, млн. тенге

|                               |       | В том числе за счет:             |                            |                 |  |  |  |
|-------------------------------|-------|----------------------------------|----------------------------|-----------------|--|--|--|
| Показатель                    | Bcero | республиканского бюджета         |                            |                 |  |  |  |
|                               |       | програмно-целевое финансирование | фондов целевого назначенна | HEGANY PROVEDUN |  |  |  |
| Выделено средств (план)       | 1     | 2                                | 3                          | 4               |  |  |  |
| Фактический поступило средств | 5     | 6                                | 7                          | 8               |  |  |  |
| Использовано средств          | 9     | 10                               | 11                         | 12              |  |  |  |

|                                   |                                      | Сроки выполнения работ |                | Фактические затраты на выполнение работы (тыс. тенге) |                                          |                                         |            |                                                                                  |                                                      |                                    |
|-----------------------------------|--------------------------------------|------------------------|----------------|-------------------------------------------------------|------------------------------------------|-----------------------------------------|------------|----------------------------------------------------------------------------------|------------------------------------------------------|------------------------------------|
|                                   |                                      | (квартал, год)         |                | 1.1                                                   | B TOM THICHS.                            |                                         |            | d'automa anna                                                                    | 0                                                    |                                    |
| Шифр.<br>залания, зтапа<br>работ. | Наюленование залания.<br>зтапа работ | HANDOR.                | ororganne      | Bcera.                                                | нахлно≂<br>исследовательские.<br>работы. | опытно.,<br>конструкторские,<br>работы, | BHEIDERKE. | Приобретение<br>оборудования<br>технологий, средств<br>вычислительной<br>техники | PRALIDISELLE<br>PRALIDISELLE<br>BUILOIHEHHA<br>DAGOI | выполнении<br>работ, их<br>причины |
| 1                                 | 2                                    | 3                      | 4              | 5                                                     | 6                                        | 7                                       | 8          | 9                                                                                | 10                                                   | 11                                 |
| 01                                | ыезеызеы                             | I квартал 2018         | I квартал 2018 | 351                                                   | 4                                        | 3                                       | 2          | 342                                                                              | 11                                                   | 12                                 |

| Constants Incorporation and a second second se | Руководитель программы 1 |                          |  |  |  |
|----------------------------------------------------------------------------------------------------|--------------------------|--------------------------|--|--|--|
| Ф.И.О. (при его наличии) и номер телефона исполнителя документа                                                                                                    | М.П. Подпись             | Ф.И.О. (при его наличии) |  |  |  |

Для внесения корректировки в ранее поданную программу необходимо перейти по меню «Регистрация научно-технической программы (НТП)» и выбрать «Действие» у принятой программы (у программы со статусом «Принято») и нажать на «Запрос на корректировку», далее в появившимся окне прикрепить необходимые файлы и написать примечание при необходимости. \*Все загружаемые файлы необходимо максимально сжимать!

| IS.NCSTE.KZ                                       | =                                      | Основание для корректировки                                                                                                    | ×  | бъявления <sup>O</sup> 🗘 Уведомления | • 🔘 | Manarana Manara Satanan 🕶                                                                         |
|---------------------------------------------------|----------------------------------------|----------------------------------------------------------------------------------------------------|----|--------------------------------------|-----|---------------------------------------------------------------------------------------------------|
| Главная                                           | Регистрация п<br># Шифр программы      | Основание для корректировки *<br>Выберите файл Файл не выбран<br>Документ подтверждающий основания для корректировки<br>Выберите файл Файл не выбран |    | Статус                               |     |                                                                                                   |
| Ассистент<br>Член исслед. группы                  | 1 0.1234<br>Общее количество 1 записей | Примечание                                                                                                    | 11 | Принято 👁                            |     | Действие -<br>Просмотр<br>Скачать на казахском                                                    |
| Мои заявки                                        | Q                                      | Сохранить Отмена                                                                                                    |    |                                      | 0-  | Скачать на русском<br>Подать квартальный отчет<br>Подать годовой отчет<br>Запрос на корректировку |
| Регистрация научно<br>технической программы (НТП) |                                        |                                                                                                    |    |                                      |     |                                                                                                   |
| Регистрация научного проекта                      |                                        |                                                                                                    |    |                                      |     |                                                                                                   |

После получения доступа к корректировке, Вы сможете редактировать этапы вашей программы.

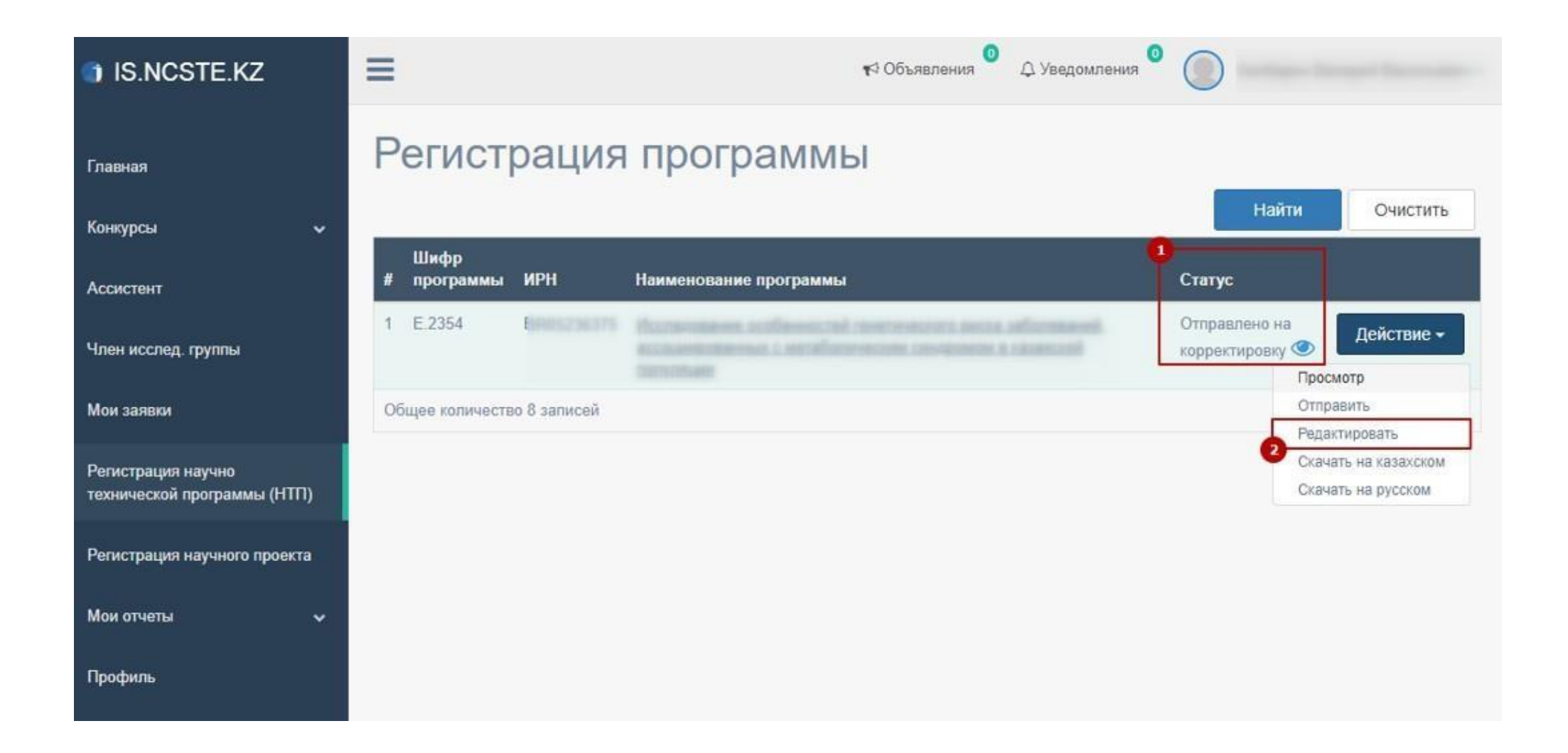

#### Страница редактирования

1. Указать год; 2. Написать обоснование; 3. Сохранить; 4. В случае необходимости добавить этап.

| Назад                                  | назад<br>Показатели развернутой програми<br>2018 с |                                                                                                    |                                                                       |                                                                                                  |                                                                      |                                                   |                         | <b>9</b>                            |                      |      |            |
|----------------------------------------|----------------------------------------------------|----------------------------------------------------------------------------------------------------|-----------------------------------------------------------------------|--------------------------------------------------------------------------------------------------|----------------------------------------------------------------------|---------------------------------------------------|-------------------------|-------------------------------------|----------------------|------|------------|
| Шифр за<br>дания, эт<br>апа рабо<br>ты | Наименование<br>задания, этапа                     | Код Межгосударс<br>твенного рубрик<br>атора научно-тех<br>нической инфор<br>мации / Ключевы<br>е слова | Аббревиатура о<br>рганизации, вы<br>полняющей зад<br>ание, этап работ | Фамилия, имя, отчество, учен<br>ая степень, должность руков<br>одителя задания, этапа работ<br>ы | Планируе<br>мые сроки<br>выполнен<br>ия работы<br>(квартал, г<br>од) | Бюджет                                            | Ожидаемые<br>результаты | Обоснование<br>для<br>корректировки |                      |      |            |
| 0188                                   | Наименование на русском                            | 0                                                                                                    | ЦКБ МЦ 1 🔻                                                            | ΦΝΟ                                                                                              | Начало                                                               | Фундаментальные                                   | Ожид 🗘                  | Обоснов 📫                           |                      |      |            |
|                                        | Наименова                                          | 03.81.39                                                                                               | ),<br>элдрим,                                                         | Должность на русском                                                                             | 1                                                                    | 1000000                                           | аемы                    | ание для                            |                      |      |            |
|                                        | Наименование                                       | одпрмм, р,<br>дормим, олдрим,                                                                          |                                                                       |                                                                                                  |                                                                      |                                                   |                         |                                     | Должность на русском | 2018 | Прикладные |
|                                        | на казахском                                       | орм                                                                                                    |                                                                       | Должность                                                                                        | Окончание                                                            | 500000                                            | аемы                    | ание для                            |                      |      |            |
|                                        | Наименова                                          |                                                                                                    |                                                                       | Должность на казахском                                                                           | 11. <b>v</b>                                                         | Проектно-конструкторские и технополические работы |                         |                                     |                      |      |            |
|                                        |                                                    |                                                                                                    |                                                                       | Должность                                                                                        | 2018                                                                 | 200000                                            |                         |                                     |                      |      |            |
|                                        |                                                    |                                                                                                    |                                                                       |                                                                                                  | 2010                                                                 | Изготорление опытных образнов                     |                         |                                     |                      |      |            |
|                                        |                                                    |                                                                                                    |                                                                       |                                                                                                  |                                                                      | партий изделий (продукции)                        |                         |                                     |                      |      |            |
|                                        |                                                    |                                                                                                    |                                                                       |                                                                                                  |                                                                      | 300000                                            |                         |                                     |                      |      |            |
|                                        |                                                    |                                                                                                    |                                                                       |                                                                                                  |                                                                      | Проектные работы для<br>строительства             |                         |                                     |                      |      |            |
|                                        |                                                    |                                                                                                    |                                                                       |                                                                                                  |                                                                      | 200000                                            |                         |                                     |                      |      |            |
|                                        |                                                    |                                                                                                    |                                                                       |                                                                                                  |                                                                      | Bcero<br>2200000                                  |                         |                                     |                      |      |            |

#### Подача НТП на корректировку для проверки

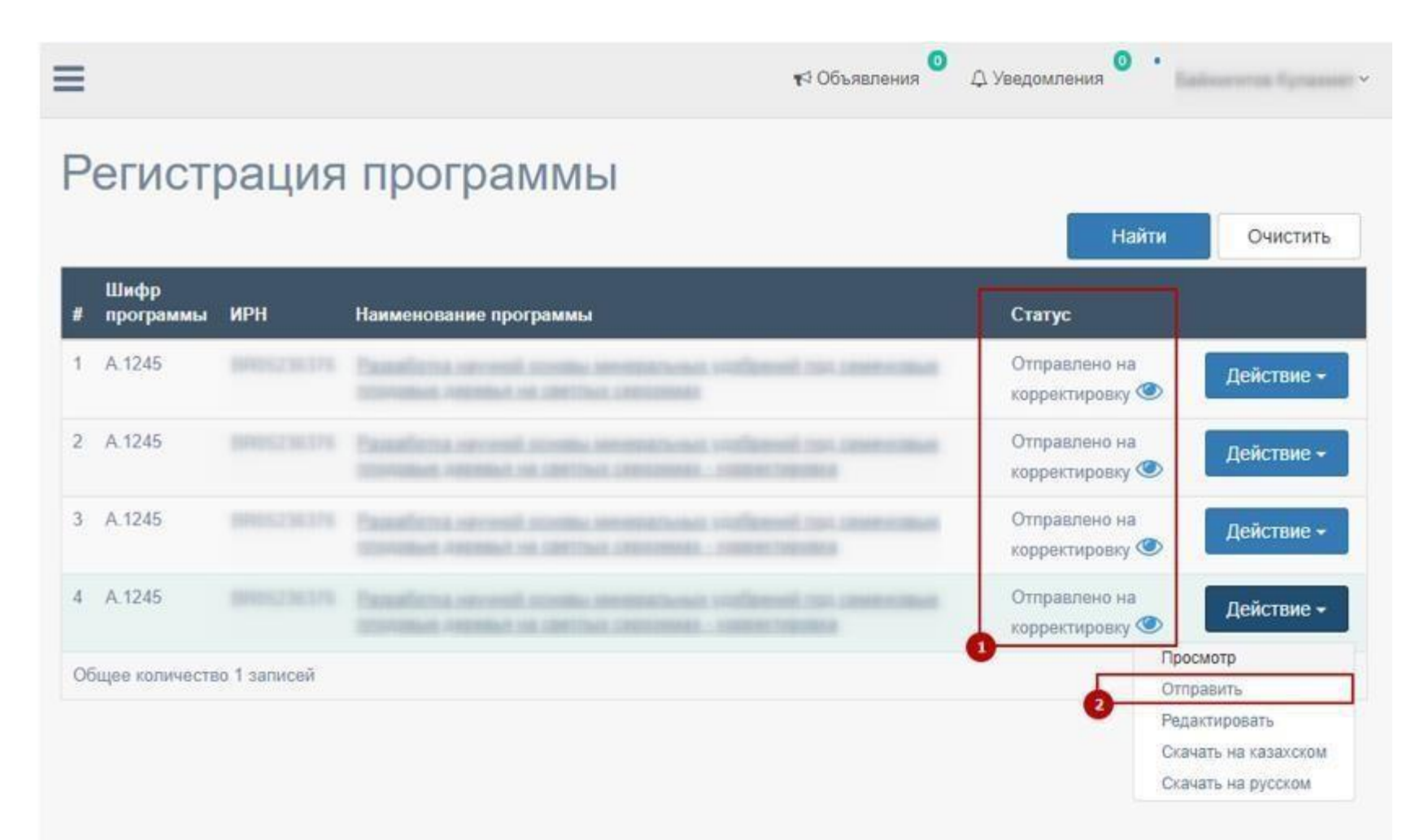

Подтверждение с помощью электронной цифровой подписи (ЭЦП)

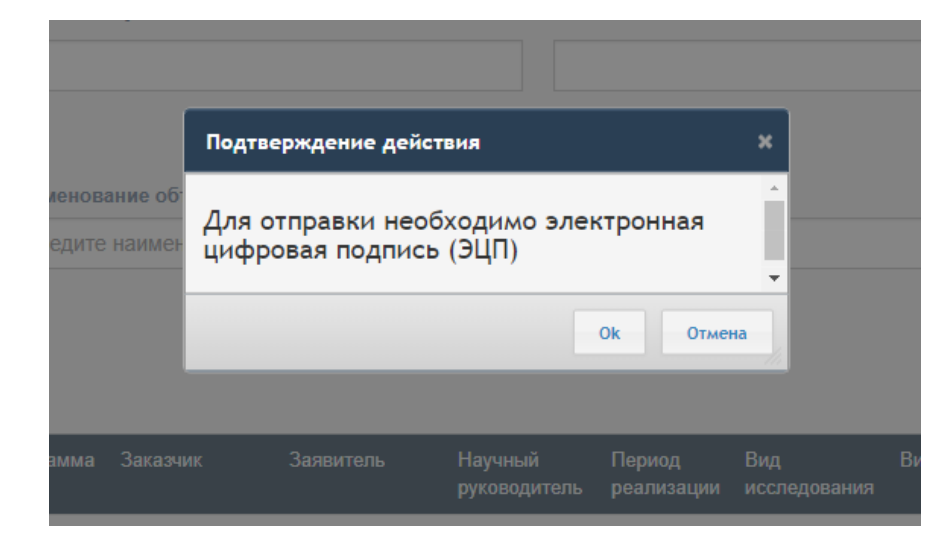

|                                     |             | Descentration                    | 5                     |                       |
|-------------------------------------|-------------|----------------------------------|-----------------------|-----------------------|
| Гип хранилища:<br>Эксь к хранилица: |             | Персональны                      | и компьютер           | 5f2a96a9016b2067240   |
| туть к хранилищу.                   |             | C: (Users)                       | Documents/KSA250      | _5136606691002918/340 |
| Зведите пароль на хранил            | ище ключей: | *****                            |                       |                       |
|                                     |             | Открыть                          |                       | Отмена                |
|                                     |             |                                  |                       |                       |
| Зыберите ключ для полпи             | си:         |                                  |                       |                       |
| RSA<@>                              |             |                                  | and the second second |                       |
| Ланные выбранного к                 | пюца        |                                  |                       |                       |
| Уникальное имя владел               | ьца:        |                                  |                       |                       |
| Срок действия:                      | 20.10.2017  | 7 (17:37) - <mark>20.</mark> 10. | 2018 (17:37)          |                       |
| Серийный номер:                     |             |                                  |                       |                       |
| Имя излателя:                       | א אחדדווג א |                                  | DTATINK (RSA)         |                       |
| Алгоритм:                           | PCA         | солгадов эшо с                   |                       |                       |
| ANI OPATINA                         | NoA         |                                  |                       |                       |
|                                     |             | Полписат                         | ь                     | Отмена                |
|                                     |             | подплеат                         |                       | ormena                |